# Infusomat<sup>®</sup> Space P

# en accessoires

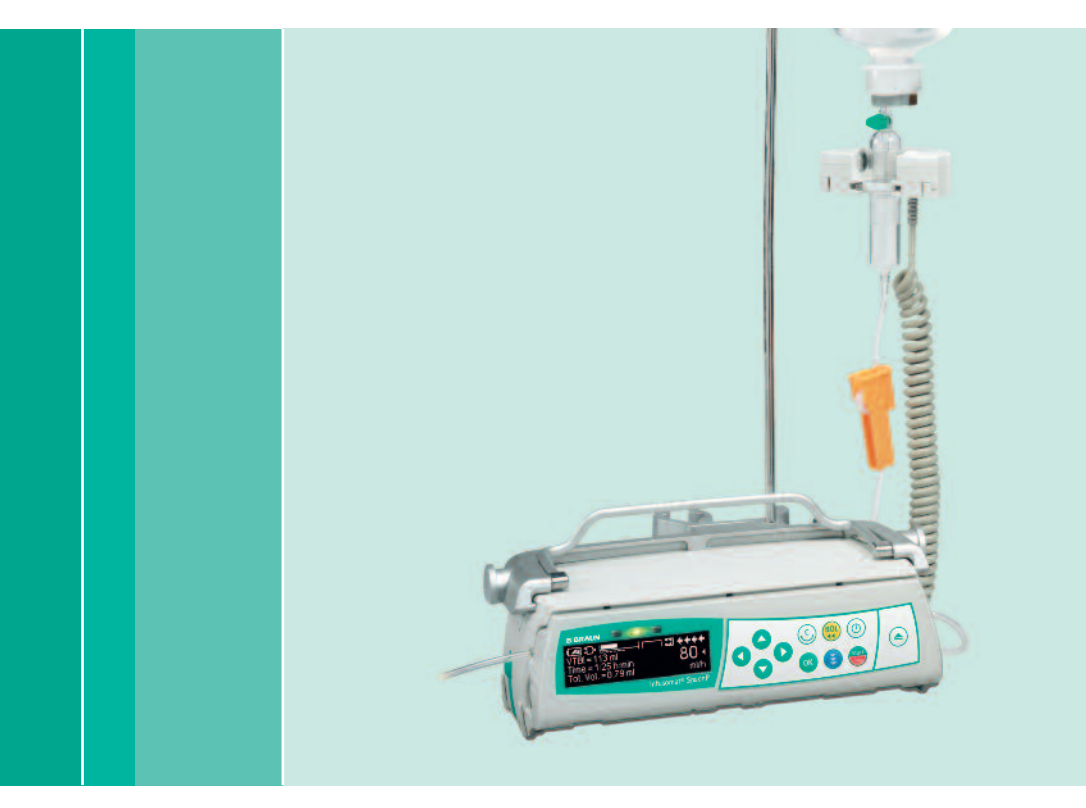

Gebruiksaanwijzing

Het wordt aanbevolen om voor alle pompen van de afdeling dezelfde softwareversie te gebruiken of in combinatie met Software M.

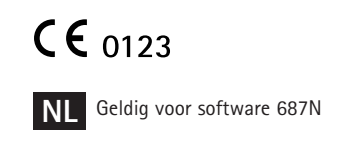

# **BBRAUN**

| Symbolen op Product                                                                                                    |                                           | Infusomat <sup>®</sup> S | pace P overzicht                                                                                                    | 3        |
|----------------------------------------------------------------------------------------------------|-------------------------------------------|--------------------------|----------------------------------------------------------------------------------------------------|----------|
| Patiëntveiligheid                                                                                                    |                                           | Symbolen op              | Product                                                                                                    | 5        |
| Menustructuur/navigatie                                                                                                    |                                           | Patiëntveiligh           | neid                                                                                                    | 6        |
| <ul> <li>Hoofdstuk 1 Bediening</li></ul>                                                                                                    |                                           | Menustructu              | ur/navigatie                                                                                                    | 11       |
| <ul> <li>1.1 Starter van het infuus met verschillende interacties tussen snelheid,<br/>tij de n te infunderen volume</li></ul>                                                                                                    |                                           | Hoofdstuk 1              | Bediening                                                                                                    | 14       |
| <ul> <li>1.3 Bolustediening.</li> <li>1.4 Infuusijn vervangen en nieuwe therapie starten.</li> <li>1.9 Bolustediening.</li> <li>1.4 Infuusijn vervangen en nieuwe therapie starten.</li> <li>1.9 Infue van het infuus</li> <li>2.1 Stand-by modus.</li> <li>2.1 Stand-by modus</li> <li>2.2 Snelheid, VTBI en tijd wijzigen zonder infusie te onderbreken en gegevens van het Statusmenu herstellen.</li> <li>2.2 Snelheid, VTBI en tijd wijzigen zonder infusie te onderbreken en gegevens van het Statusmenu herstellen.</li> <li>2.2 Snelheid, VTBI en tijd wijzigen zonder infusie te onderbreken en gegevens van het Statusmenu herstellen.</li> <li>2.3 Starodes (potioneel).</li> <li>2.4 Patientgecontroleerde analgesie (PCA) (optioneel).</li> <li>2.7 De oploop- en afloopmodus (Ramp en Taper).</li> <li>3.10 Doseren over tijd.</li> <li>3.10 Doseren over tijd.</li> <li>3.10 Dosteren over tijd.</li> <li>3.10 Dosteren over tijd.</li> <li>3</li></ul>                                                                                             |                                           |                          | <ol> <li>Starten van het infuus</li> <li>Starten van het infuus met verschillende interacties tussen snelheid,<br/>tijd en te infunderen volume</li> </ol>                      | 14       |
| 1.4       Infusijin vervangen en nieuwe therapie starten       19         1.5       Einde van het infusus       21         1.6       Stand-by modus       21         1.6       Stand-by modus       21         2.1       Statusverzoek als het infusus loopt       22         2.1       Statusverzoek als het infusus loopt       22         2.2       Snelheid, VIBI en tijd wijzigen zonder infusie te onderbreken en gegevens van het Statusmenu herstellen       22         2.3       Dosiscalculatie (Overzicht)       23         3.1       Dosiscalculatie (Bediening)       24         3.2       Dosiscalculatie (Bediening)       24         3.3       Barcodes (optioneel)       27         3.5       Barcodes (optioneel)       29         3.7       De oploop- en afloopmodus (Ramp en Taper)       31         3.8       Programmeermodus       37         3.10       Doseren over tijd       39         Hoofdstuk 4       Autoprogramming       42         Hoofdstuk 5       Opties       46         5.1       Occlusiedruk       47         5.3       Data Lock       47         5.4       Bolussenieleid       49         5.6       Contrast/displayveri                                                                                                    |                                           |                          | 1.3 Bolustoediening                                                                                                    |          |
| <ul> <li>1.5 Stand-By modus.</li> <li>21</li> <li>Hoofdstuk 2 Verdere bediening.</li> <li>22</li> <li>2.1 Statusverzek als het infuus loopt.</li> <li>22</li> <li>2.2 Scheid, JVB en tijd wijzige zonder infusie te onderbreken en gegevens van het Statusmenu herstellen.</li> <li>22</li> <li>Hoofdstuk 3 Speciale functies*</li> <li>23</li> <li>3.1 Dosiscalculatie (Berleinig)</li> <li>24</li> <li>3.3 Genesmiddelenbibliotheek</li> <li>24</li> <li>3.4 Beitingecontrolerde analgesie (PCA) (optioneel)</li> <li>27</li> <li>3.5 Barcodes (optioneel)</li> <li>29</li> <li>3.6 Piggyback-functie.</li> <li>29</li> <li>3.7 De oploop. en afloopmodus (Ramp en Taper)</li> <li>31</li> <li>3.8 Programmeermodus</li> <li>34</li> <li>3.9 Intermitterende modus</li> <li>37</li> <li>3.10 Doseren over tijd.</li> <li>39</li> <li>Hoofdstuk 4 Autoprogramming.</li> <li>42</li> <li>Hoofdstuk 4 Autoprogramming.</li> <li>42</li> <li>Hoofdstuk 4 Autoprogramming.</li> <li>42</li> <li>Hoofdstuk 5 Opties.</li> <li>46</li> <li>52 Upstream occlusiedruk.</li> <li>47</li> <li>5.3 Data lock.</li> <li>47</li> <li>5.4 Bolussnelheid</li> <li>50</li> <li>50</li> <li>51 Occlusiedruk</li> <li>46</li> <li>52 Upstream occlusiedruk.</li> <li>49</li> <li>56 Contrast/displayverichting/toetsenbordverlichting</li> <li>49</li> <li>56 Contrast/displayverichting/toetsenbordverlichting</li> <li>49</li> <li>56 Contrast/displayverichting/toetsenbordverlichting</li> <li>50</li> <li>51 Macro modus</li> <li>50</li> <li>51 Alarm aanwijzing</li> <li>51</li> <li>62 Vooralarm en bedrijfsalarm.</li> <li>63 Herinneringsalarm</li> <li>64 Alarm aanwijzing</li> <li>56</li> <li>64 Alarm aanwijzing</li> <li>57</li> <li>64 Alarm aanwijzing voor accessoires</li> <li>71</li> <li>Hoofdstuk 10 Garantie/TSC**/Service/Training/Desinfecteren/Verwijdering.</li> <li>67</li> <li>Hoofdstuk 11 Gebruiksaanwijzing voor accessoires</li> <li>71</li> </ul>                                                                                                    |                                           |                          | 1.4 Infuuslijn vervangen en nieuwe therapie starten                                                                                                    | 19<br>21 |
| <ul> <li>Hoofdstuk 2 Verdere bediening</li></ul>                                                                                                    |                                           |                          | 1.6 Stand-by modus                                                                                                    | 21       |
| <ul> <li>2.1 Statuserzoek als het infuus loopt</li></ul>                                                                                                    |                                           | Hoofdstuk 2              | Verdere bediening                                                                                                    | 22       |
| <ul> <li>Hoofdstuk 3 Speciale functies*</li></ul>                                                                                                    |                                           |                          | <ul> <li>2.1 Statusverzoek als het infuus loopt</li> <li>2.2 Snelheid, VTBI en tijd wijzigen zonder infusie te onderbreken en gegevens van het Statusmenu herstellen</li> </ul> | 22       |
| <ul> <li>3.1 Dosiscalculatie (Overzicht)</li></ul>                                                                                                    |                                           | Hoofdstuk 3              | Speciale functies*                                                                                                    | 23       |
| <ul> <li>3.2 Dosiscalculatie (Bediening)</li></ul>                                                                                                    |                                           |                          | 3.1 Dosiscalculatie (Overzicht)                                                                                                    | 23       |
| *De beschikbaarheid<br>van de genoemde<br>mogelijkheden is<br>afhankelijk van de<br>configuratie van de<br>pomp.<br>*De beschikbaarheid<br>veiligheidscontrole                                                                                                    |                                           |                          | 3.2 Dosiscalculatie (Bediening)                                                                                                    | 24       |
| <ul> <li>3.5 Barcodes (optioneel)</li></ul>                                                                                                    |                                           |                          | 3.4 Patiëntgecontroleerde analgesie (PCA) (optioneel)                                                                                                    | 27       |
| <ul> <li>3.6 Prigyddet-Unitcite</li></ul>                                                                                                    |                                           |                          | 3.5 Barcodes (optioneel)                                                                                                    |          |
| <ul> <li>3.8 Programmeermodus</li> <li>3.4</li> <li>3.9 Intermitterende modus</li> <li>3.10 Doseren over tijd</li> <li>39</li> <li>Hoofdstuk 4 Autoprogramming</li> <li>42</li> <li>Hoofdstuk 5 Opties</li> <li>46</li> <li>5.1 Occlusiedruk</li> <li>46</li> <li>5.2 Upstream occlusiedruk</li> <li>47</li> <li>5.3 Data Lock</li> <li>47</li> <li>5.3 Data Lock</li> <li>47</li> <li>5.3 Data Lock</li> <li>49</li> <li>5.6 Contrast/displayverlichting/toetsenbordverlichting</li> <li>49</li> <li>5.7 Alarmvolume</li> <li>50</li> <li>5.8 Datum / tijd</li> <li>50</li> <li>5.8 Datum / tijd</li> <li>50</li> <li>5.10 Teal</li> <li>50</li> <li>4 Alarmeringen</li> <li>51</li> <li>6.1 Apparatalarmen</li> <li>51</li> <li>6.1 Apparatalarmen</li> <li>51</li> <li>6.1 Apparatalarmen</li> <li>51</li> <li>6.2 Vooralarm en bedrijfsalarm</li> <li>55</li> <li>64 Alarm aanwijzing</li> <li>55</li> <li>64 Alarm aanwijzing</li> <li>56</li> <li>64 Alarm aanwijzing</li> <li>56</li> <li>64 Alarm aanwijzing</li> <li>56</li> <li>64 Alarm aanwijzing</li> <li>56</li> <li>64 Alarm aanwijzing</li> <li>56</li> <li>64 Alarm aanwijzing</li> <li>56</li> <li>64 Alarm aanwijzing</li> <li>56</li> <li>64 Alarm aanwijzing</li> <li>56</li> <li>64 Alarm aanwijzing</li> <li>56</li> <li>64 Alarm aanwijzing</li> <li>56</li> <li>64 Alarm aanwijzing</li> <li>56</li> <li>64 Alarm aanwijzing</li> <li>56</li> <li>64 Alarm aanwijzing</li> <li>56</li> <li>64 Alarm aanwijzing</li> <li>56</li> <li>64 Alarm aanwijzing</li> <li>60</li> <li>60</li> <li>60</li> <li>60</li> <li>61</li> <li>61</li> <li>62</li> <li>62</li> <li>63</li> <li>64</li> <li>64</li> <li>64</li> <li>65</li> <li>64</li> <li>66</li> <li>67</li> <li>68</li> <li>68</li> <li>69</li> <li>69</li> <li>60</li> <li>60</li> <li>61</li> <li>61</li> <li>62</li> <li>63</li> <li>64</li> <li>64</li> <li>64</li> <li>66</li> <li>67</li> <li>68</li> <li>68</li> <li>69</li> <li>69</li> <li>60</li> <li>60</li> <li>61</li> <li>61</li> <li>62</li> <li>64</li> <li>66</li> <li>67</li> <li>68</li> <li>68</li> <li>69</li> <li>69</li> <li></li></ul>                                                                                             |                                           |                          | 3.6 Piggyoack-runctle<br>3.7 De oploop- en afloopmodus (Ramp en Taper)                                                                                                    |          |
| <ul> <li>3.9 Intermitterende modus</li> <li>3.7</li> <li>3.10 Doseren over tijd.</li> <li>3.9</li> <li>Hoofdstuk 4 Autoprogramming</li> <li>42</li> <li>Hoofdstuk 5 Opties</li> <li>46</li> <li>5.1 Occlusiedruk</li> <li>46</li> <li>5.2 Upstream occlusiedruk</li> <li>47</li> <li>5.3 Data Lock</li> <li>47</li> <li>5.4 Bolussnelheid</li> <li>50</li> <li>5.5 KVO-Modus</li> <li>49</li> <li>5.6 Contrast/displayverlichting/toetsenbordverlichting</li> <li>49</li> <li>5.6 Contrast/displayverlichting/toetsenbordverlichting</li> <li>49</li> <li>5.7 Alarmvolume</li> <li>50</li> <li>5.8 Datum / tijd.</li> <li>50</li> <li>5.9 Macro modus</li> <li>50</li> <li>5.10 Taal.</li> <li>50</li> <li>50</li> <li>10 Toal.</li> <li>50</li> <li>10 Toal.</li> <li>51</li> <li>62 Vooralarm en bedrijfsalarm.</li> <li>55</li> <li>64 Alarm aanwijzing</li> <li>55</li> <li>64 Alarm aanwijzing</li> <li>56</li> <li>40 ofdstuk 8 Aanloop- en trompetcurven</li> <li>59</li> <li>Hoofdstuk 9 Technische gegevens</li> <li>60</li> <li>Hoofdstuk 10 Garantie/TSC**/Service/Training/Desinfecteren/Verwijdering</li> <li>67</li> <li>Hoofdstuk 11 Gebruiksaanwijzing voor accessoires</li> <li>71</li> <li>Bestelgegevens</li> <li>76</li> </ul>                                                                                                    |                                           |                          | 3.8 Programmeermodus                                                                                                    | 34       |
| <ul> <li>Hoofdstuk 4 Autoprogramming</li></ul>                                                                                                    |                                           |                          | 3.9 Intermitterende modus                                                                                                    | 37<br>39 |
| <ul> <li>Hoofdstuk 5 Opties</li></ul>                                                                                                    |                                           | Hoofdstuk 4              | Autoprogramming                                                                                                    |          |
| <ul> <li>S.1 Occlusiedruk</li></ul>                                                                                                    |                                           | Hoofdstuk 5              | Opties                                                                                                    |          |
| <ul> <li>5.2 Upstream occlusiedruk</li></ul>                                                                                                    |                                           |                          | 5.1 Occlusiedruk                                                                                                    | 46       |
| <ul> <li>5.3 Data tock</li></ul>                                                                                                    |                                           |                          | 5.2 Upstream occlusiedruk                                                                                                    | 47       |
| <ul> <li>5.5 KVO-Modus</li></ul>                                                                                                    |                                           |                          | 5.5 Data Lock                                                                                                    | 47       |
| <ul> <li>5.6 Contrast/aisplayverlichting/toetsenbordverlichting</li></ul>                                                                                                    |                                           |                          | 5.5 KVO-Modus                                                                                                    | 49       |
| <ul> <li>5.8 Datum / tijd</li></ul>                                                                                                    |                                           |                          | 5.6 Contrast/displayverlichting/toetsenbordverlichting<br>5.7 Alarmvolume                                                                                                    |          |
| <ul> <li>5.9 Macro modus 50<br/>5.10 Taal 50<br/>5.10 Taal 50<br/>Hoofdstuk 6 Alarmeringen 50<br/>6.1 Apparaatalarmen 51<br/>6.2 Vooralarm en bedrijfsalarm 51<br/>6.3 Herinneringsalarm 55<br/>6.4 Alarm aanwijzing 55<br/>6.4 Alarm aanwijzing 55</li> <li>Hoofdstuk 7 Accubedrijf en onderhoud 56<br/>Hoofdstuk 8 Aanloop- en trompetcurven 59<br/>Hoofdstuk 9 Technische gegevens 60<br/>Hoofdstuk 10 Garantie/TSC**/Service/Training/Desinfecteren/Verwijdering 67<br/>Hoofdstuk 11 Gebruiksaanwijzing voor accessoires 71<br/>Bestelgegevens 76</li> </ul>                                                                                                    |                                           |                          | 5.8 Datum / tijd                                                                                                    | 50       |
| *De beschikbaarheid<br>van de genoemde<br>mogelijkheden is<br>afhankelijk van de<br>configuratie van de<br>pomp.<br>*Technische<br>veiligheidscontrole                                                                                                    |                                           |                          | 5.9 Macro modus                                                                                                    | 50       |
| <ul> <li>*De beschikbaarheid<br/>van de genoemde<br/>mogelijkheden is<br/>afhankelijk van de<br/>configuratie van de<br/>pomp.</li> <li>*Technische<br/>veiligheidscontrole</li> <li>*Noordstuk 7 Accubedrijf en onderhoud</li> <li>Katheringsalarm</li> <li>Katheringsalarm<!--</td--><td></td><td>Hoofdstuk 6</td><td>Alarmeringen</td><td></td></li></ul> |                                           | Hoofdstuk 6              | Alarmeringen                                                                                                    |          |
| 6.2 Vooralarm en bedrijfsalarm       51         6.3 Herinneringsalarm       55         6.4 Alarm aanwijzing       55         6.4 Alarm aanwijzing       55         6.4 Alarm aanwijzing       55         Hoofdstuk 7 Accubedrijf en onderhoud       56         Hoofdstuk 8 Aanloop- en trompetcurven       59         Hoofdstuk 9 Technische gegevens       60         Hoofdstuk 10 Garantie/TSC**/Service/Training/Desinfecteren/Verwijdering       67         Hoofdstuk 11 Gebruiksaanwijzing voor accessoires       71         Bestelgegevens       76                                                                                                    |                                           |                          | 6.1 Apparaatalarmen                                                                                                    |          |
| *De beschikbaarheid<br>van de genoemde<br>mogelijkheden is<br>afhankelijk van de<br>configuratie van de<br>pomp.<br>**Technische<br>veiligheidscontrole                                                                                                    |                                           |                          | 6.2 Vooralarm en bedrijfsalarm                                                                                                    | 51       |
| *De beschikbaarheid<br>van de genoemde<br>mogelijkheden is<br>afhankelijk van de<br>configuratie van de<br>pomp.<br>**Technische<br>veiligheidscontrole                                                                                                    |                                           |                          | 6.3 Herinneringsalarm                                                                                                    | 55       |
| *De beschikbaarheid<br>van de genoemde<br>mogelijkheden is<br>afhankelijk van de<br>configuratie van de<br>pomp.<br>**Technische<br>veiligheidscontrole                                                                                                    |                                           | Hoofdstuk 7              | Accubedrijf en onderhoud                                                                                                    |          |
| <ul> <li>Hoofdstuk 9 Technische gegevens</li> <li>Hoofdstuk 9 Technische gegevens</li> <li>Hoofdstuk 10 Garantie/TSC**/Service/Training/Desinfecteren/Verwijdering</li> <li>Hoofdstuk 11 Gebruiksaanwijzing voor accessoires</li> <li>Bestelgegevens</li> </ul>                                                                                                    | *De beschikbaarheid<br>van de genoemde    | Hoofdstuk 8              | Aanloop- en trompetcurven                                                                                                    | 59       |
| athankelijk van de<br>configuratie van de<br>pomp.<br>**Technische<br>veiligheidscontrole<br>Bestelgegevens                                                                                                    | mogelijkheden is                          | Hoofdstuk 9              | Technische gegevens                                                                                                    | 60       |
| pomp.<br>**Technische Hoofdstuk 11 Gebruiksaanwijzing voor accessoires                                                                                                    | athankelijk van de<br>configuratie van de | Hoofdstuk 10             | Garantie/TSC**/Service/Training/Desinfecteren/Verwijdering                                                                                                    | 67       |
| veiligheidscontrole Bestelgegevens                                                                                                    | pomp.<br>**Technische                     | Hoofdstuk 11             | Gebruiksaanwijzing voor accessoires                                                                                                    | 71       |
|                                                                                                    | veiligheidscontrole                       | Bestelgegeve             | ns                                                                                                    | 76       |

# INFUSOMAT® SPACE P OVERZICHT

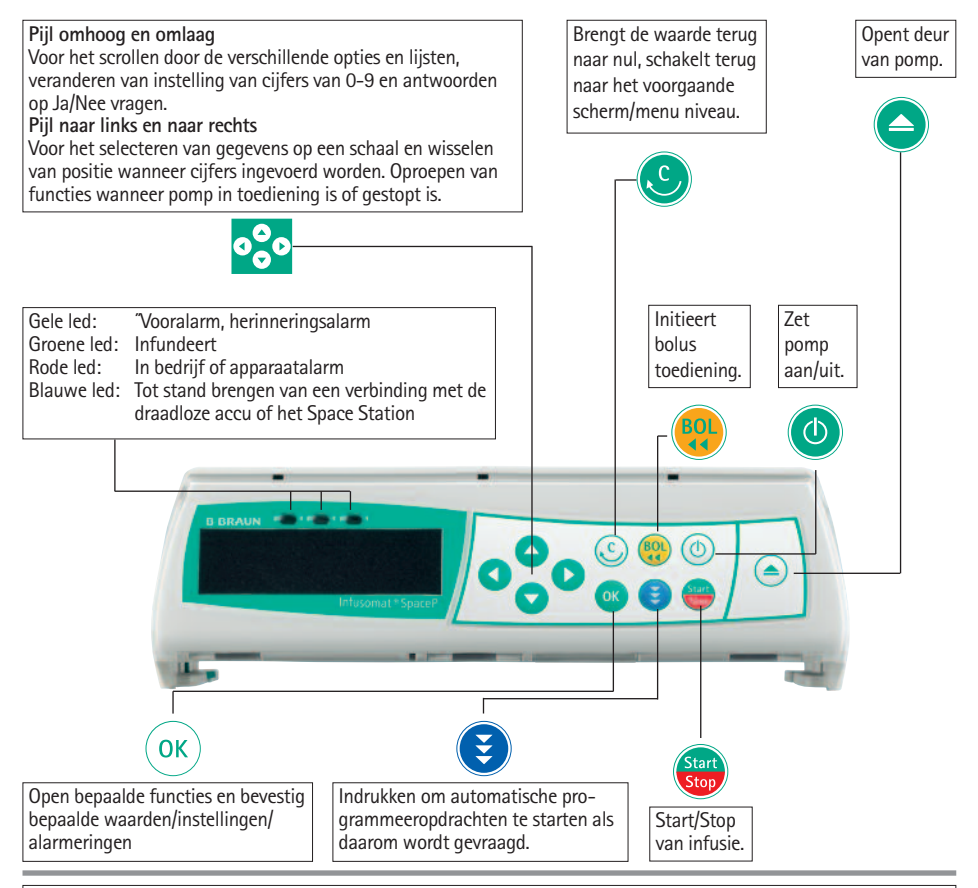

#### Deksel van het accucompartiment

Aansluiting naar de patiënt onderbreken en het apparaat uitschakelen voordat de accu gewisseld wordt. Druk met een pen op de knop aan de onderkant van het deksel en trek het deksel in een rechte beweging van het apparaat. Schuif het groene vergrendelingsmechanisme op de achterkant van de accu omhoog en neem de accu uit om deze te wisselen. Aan de binnenzijde van het accucompartiment is een imbussleutel bevestigd om de pompdeur in geval van nood te openen (voor meer informatie, zie 1.4).

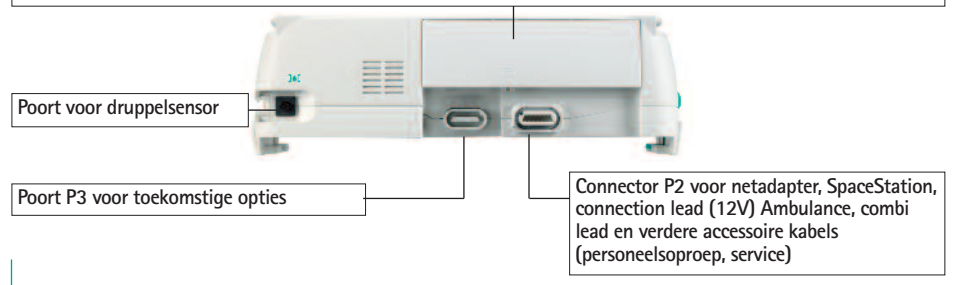

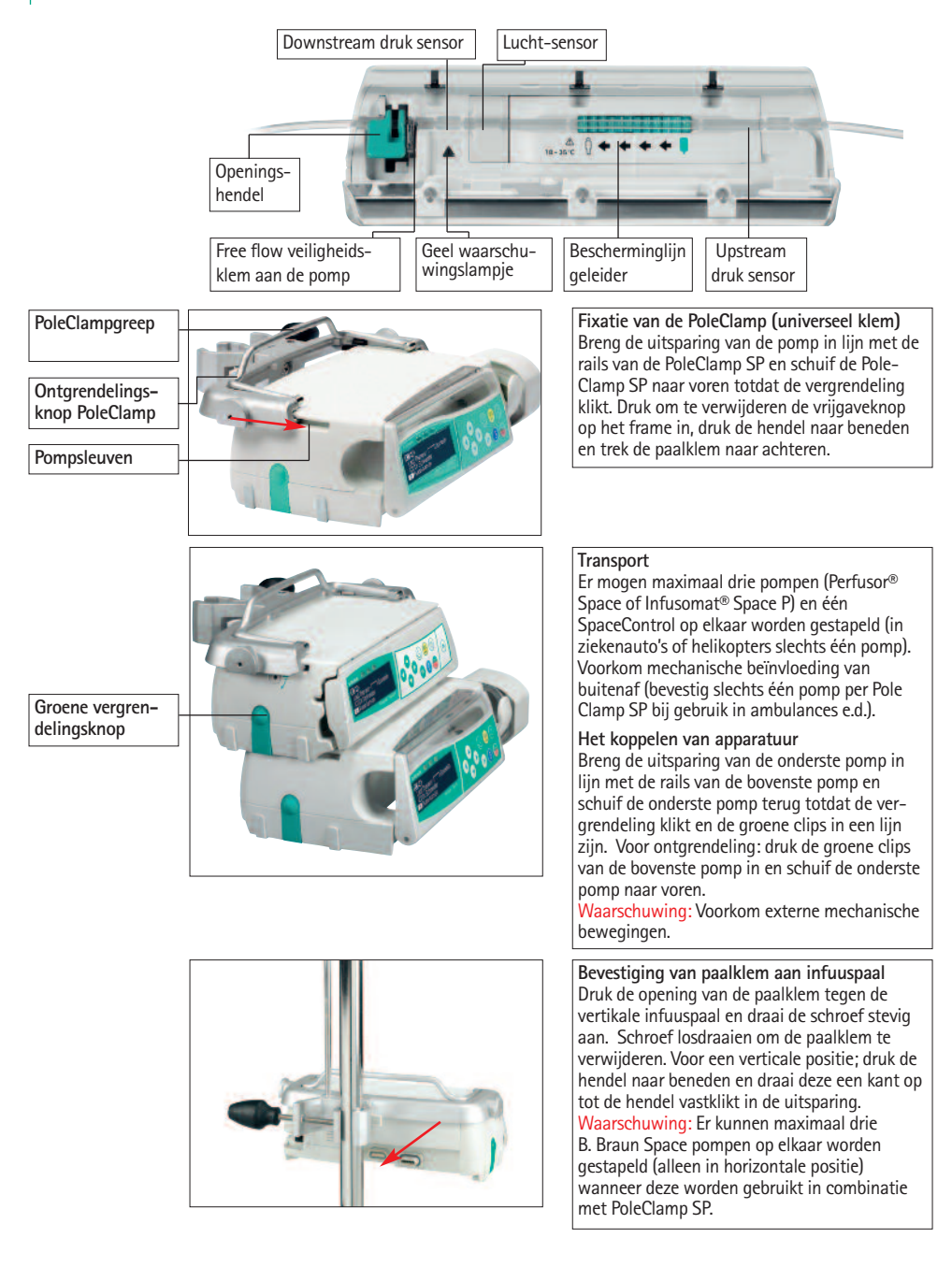

# SYMBOLEN OP PRODUCT

| Symbolen        | Verklaring                                                                         |  |  |
|-----------------|------------------------------------------------------------------------------------|--|--|
|                 | Zie handleiding (volg de gebruikersinformatie)                                     |  |  |
|                 | Raadpleeg gebruikersinformatie                                                     |  |  |
| -               | Defibrillatorbestendige toegepaste onderdelen van<br>het CF-type                   |  |  |
|                 | Klasse II apparatuur                                                               |  |  |
|                 | Aanduiding elektrisch en elektronisch afval volgens richtlijn<br>2002/96/EC (WEEE) |  |  |
| <b>C €</b> 0123 | CE-keurmerk conform Richtlijn 93/42 EEG                                            |  |  |
| 1               | Temperatuur-grens                                                                  |  |  |
| <u>%</u>        | Luchtvochtigheidsbeperking                                                         |  |  |
| <b>\$•\$</b>    | Luchtdruk-beperking                                                                |  |  |
|                 | Niet-ioniserende elektromagnetische straling                                       |  |  |
| $\wedge$        | Algemeen waarschuwings-teken                                                       |  |  |
| LOT             | Chargenummer                                                                       |  |  |
| SN              | Serienummer                                                                        |  |  |
| REF             | Artikelnummer                                                                      |  |  |
|                 | Fabrikant                                                                          |  |  |
|                 | Productiedatum                                                                     |  |  |

# PATIENTVEILIGHEID

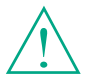

Lees de gebruiksaanwijzing voordat u met de apparatuur gaat werken. Gebruik dit apparaat alleen bij regelmatig toezicht door speciaal opgeleid personeel.

### Beoogd gebruik

Het Infusomat<sup>®</sup> Space P volumetrisch infuuspompsysteem bevat een externe verplaatsbare elektronische volumetrische infuuspomp, speciale toedieningssets en pompaccessoires. Het systeem is bedoeld voor gebruik bij volwassenen, kinderen en neonates voor het met tussenpozen of continu parenteraal en enteraal toedienen van vloeistoffen via klinisch goedgekeurde toedienings-systemen. Deze toedieningswijze bestaat onder andere, maar niet uitsluitend, uit intraveneus, irrigatie/ablatie en enteraal. Het systeem wordt gebruikt voor het toedienen van voorgeschreven medicatie via infusietherapie, inclusief, maar niet beperkt tot colloïden en kristalliseerbare stoffen, bloed en bloedbestanddelen; totale parenterale voeding (TPV); vetten en enterale vloeistoffen. Het Infusomat<sup>®</sup> Space P volumetrische infuuspompsysteem is bedoeld voor gebruik door daartoe opgeleide gezondheidszorgprofessionals in gezondheidszorgin-stellingen, thuiszorg, extramurale zorg en medisch transport.

Gekwalificeerd medisch personeel dient te bepalen hoe het apparaat, op basis van de eigenschappen en specificaties, wordt gebruikt. Raadpleeg de gebruiksinstructies voor meer informatie.

#### Bediening

De eerste inleidende training van de Infusomat<sup>®</sup> Space P dient door Project Consultants van B. Braun of andere geautoriseerde personen te worden gegeven. De gebruiker wordt verzocht zich na iedere software update op de hoogte te stellen van de veranderingen aan het apparaat en de toebehoren in de Gebruiksaanwijzing.

▲ Waarschuwing: Zorg dat het apparaat op de juiste wijze is geplaatst en bevestigd. Als u de pomp in combinatie met de korte standaard gebruikt, moet u de pomp op een vlak oppervlak plaatsen. Plaats de pompeenheid niet boven de patiënt of in een positie waarin een patiënt gevaar zou kunnen lopen, als de pomp zou vallen.

- Inspecteer de pomp vóór toediening visueel op beschadigingen, ontbrekende onderdelen of verontreiniging en controleer geluidssignalen en optische waarschuwingen tijdens de zelftest.
- Sluit de patiënt alleen aan nadat het apparaat is ingeschakeld. Onderbreek tijdens het verwisselen van de spuit de aansluiting om onjuiste doseringen te voorkomen.
- Tijdens het ontluchten en bolustoediening worden de drukgrenzen ingesteld op het maximale niveau.
- Niet direct naast andere apparatuur gebruiken of met andere apparatuur dan B. Braun Space apparaten stapelen.
- Selecteer een infuuslijn die geschikt is voor de gewenste medische toepassing.

**Maarschuwing:** Breng de infuuslijn zo aan, dat er geen knikken in kunnen ontstaan.

- Aanbevolen wordt disposables na 24 uur te vervangen (houd rekening met de lokale regels voor hygiëne).
- Installatie in medische ruimten dient te geschieden in overeenstemming met de desbetreffende regelgeving (bijvoorbeeld VDE 0100, VDE 0107 of van toepassing zijnde IEC-publicaties). Neem de nationale specificaties en afwijkende regels in acht.

**Waarschuwing**: De pomp op een minimale afstand van 25 cm van ontvlambare anesthetica gebruiken om explosies te voorkomen.

- Vergelijk de weergegeven waarde met de ingevoerde waarde voordat het infuus wordt gestart.
- Bij gebruik van personeelsoproep bevelen wij aan, de apparatuur eenmaal na het aansluiten van de pomp te controleren.
- Beveilig het apparaat en de netadapter tegen vocht.
- Houd tijdens transport de pomp niet bij de aandrijving vast.
- Als de pomp is gevallen of aan krachten is blootgesteld, dient de pomp door de serviceafdeling te worden gecontroleerd.
- De getoonde gegevens dienen altijd door de gebruiker op plausibiliteit te worden gecontroleerd voordat nadere medische besluitvorming plaats vindt.
- Wees ervan overtuigd dat tijdens mobiel gebruik (thuiszorg, patiënttransport binnen en buiten het ziekenhuis) het apparaat goed gefixeerd en geplaatst is. Positieverandering en zware schokken kunnen leiden tot minimale veranderingen in de toedieningsnauwkeurigheid.
- Bij levensreddende medicatie moet aanvullende patiëntbewaking worden uitgevoerd.
- De luchtdetector kan geen lucht waarnemen die zich verspreidt in de volgende onderdelen: driewegkranen, infusieadapters en verdere lijnen die tussen de pomp en patiënt zijn geplaatst.
- Als zeer sterke geneesmiddelen worden toegediend, zorg dan dat er een tweede infusiepomp voor dat geneesmiddel achter de hand is.
- Onafhankelijk van de soft limits moeten de geselecteerde waarden medisch correct zijn voor de betrokken patient.
- Als relevante waarden voor de dosiscalculatie veranderen, dan zal altijd de doseersnelheid worden bijgewerkt en de snelheid vastgezet.
- Neem de opstart-kenmerken in overweging alvorens lage infusiesnelheden (0,1ml/h) samen met kritische geneesmiddelen te gebruiken.

#### Enterale voeding

De Infusomat<sup>®</sup> Space P kan ook voor enterale voeding worden gebruikt. Gebruik geen enterale vloeistoffen voor intraveneuze infusie omdat dit letsel aan uw patiënt kan toebrengen. Gebruik daarom uitsluitend disposabels die bestemd en gelabeld zijn voor enterale voeding.

#### Transfusie

De Infusomat<sup>®</sup> Space P kan ook voor bloedtransfusies worden gebruikt. Gebruik voor deze behandeling uitsluitend disposabels die bestemd en gelabeld zijn voor transfusie.

#### Andere componenten

- Gebruik alleen slangen met een drukbestendigheid van meer dan 2 bar/1500 mmHg.
- Indien meerdere infuusslangen op een enkele vasculaire aansluiting zijn gekoppeld, bestaat er kans op onderlinge beïnvloeding.
- Zie hiertoe de desbetreffende informatie van de fabrikant over het niet kunnen combineren van bepaalde apparatuur of medicatie.
- Gebruik alleen luer-lock toedieningssets en compatibele combinaties van apparatuur, accessoires, werkzame onderdelen of verbruiksmiddelen.
- Aangesloten elektrische apparatuur dient overeen te komen met de relevante IEC/EN-specificaties (bijvoorbeeld IEC/EN 60950 voor gegevensverwerkende apparatuur). De gebruiker of de persoon die ermee werkt is verantwoordelijk voor de systeemconfiguratie, indien andere apparatuur is aangesloten. De internationale norm IEC/EN60601-1-1 dient in acht te worden genomen.

#### Veiligheidsnormen

Infusomat<sup>®</sup> Space P voldoet aan alle veiligheidsnormen voor medische elektrische apparatuur in overeenstemming met IEC/EN 60601-1 en IEC/EN 60601-2-24.

- De EMC-grenzen (EMC = elektromagnetische compatibiliteit) zijn in overeenstemming met IEC/EN 60601-1-2 en IEC/EN 60601-2-24 gehandhaafd. Als de apparatuur wordt gebruikt in de nabijheid van andere apparatuur die hoge niveaus van storing kan veroorzaken (bijvoorbeeld hoogfrequente chirurgische apparatuur, nucleaire spintomografie eenheden, Gsm-telefoontoestellen, enz.) dienen de aanbevolen veiligheidsafstanden voor deze apparatuur te worden aangehouden.
- De Infusomat<sup>®</sup> Space P voldoet aan de betreffende voorwaarden van EN 13718 voor gebruik in de lucht, op het water en op ruw terrein. Tijdens het transport moet de Infusomat<sup>®</sup> Space P vastgezet worden op een geschikt bevestigingssysteem met SpaceStation of Pole Clamp SP. Wanneer het

instrument wordt bewaard bij een temperatuur boven die van de vastgestelde gebruikseisen, moet de Infusomat<sup>®</sup> Space P minstens een uur voor gebruik onder kamertemperatuur blijven.

 Omdat er geen speciale norm is voor enterale voedingspompen zijn de veiligheidsfuncties van Infusomat<sup>®</sup> Space P ook van toepassing voor enterale voeding volgens de hiervoor besproken normen.

#### Veiligheidsinstructies voor gebruik van PCA

- Indien de vraagknop wordt gebruikt met SpaceStation, moet de PCA-pomp in de onderste gleuf van het onderste SpaceStation worden geplaatst.
- Toegang tot de instellingen van de pomp kan worden ontzegd via DataLock
   3. De code voor DataLock-niveau 3 moet anders zijn dan die voor de niveaus
   1 en 2, indien de pomp alleen gebruikt mag worden door professionals op het gebied van pijnbeheersing.
- Bij het stoppen van PCA en het opnieuw starten ervan, worden de behandelgegevens ingesteld op de standaardinstelling.
- Door het gebruik van de vraagknop is ook de patiënt een goedgekeurde gebruiker. Met de vraagknop kan alleen een PCA-bolus worden opgevraagd. Dit wordt beperkt tot vooraf bepaalde doses van een geneesmiddelenlijst en van de pompinstellingen.

# Veiligheidsinstructies voor het gebruik van de paalklem

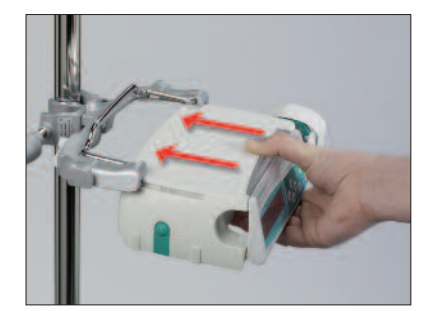

- 1. Breng de uitsparing van de pomp op een lijn met de rails van de Paalklem
- 2. Schuif de pomp naar achteren.
- 3. Wacht tot het vergrendelingmechanisme op zijn plaats klikt
- 4. Controleer of de pomp goed vast zit

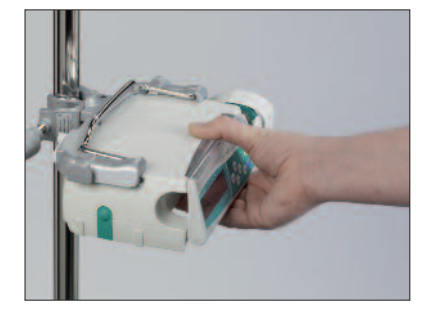

# $\wedge$

De pomp is nu goed aan de paalklem bevestigd

- Leun niet op de pomp als deze aan de paalklem bevestigd
- Plaats de pomp niet boven de patiënt

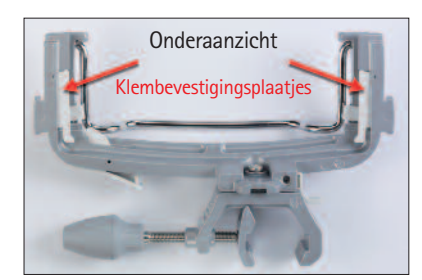

# $\triangle$

- GEBRUIK GEEN paalklem welke enig teken van beschadiging toont
- GEBRUIK GEEN paalklem waarvan de bevestigingsplaatjes ontbreken

# MENUSTRUCTUUR/NAVIGATIE

# Bediening

- Aan/uit-toets
- Knop voor openen deur
- Start/stop-toets
- Bolustoets
- Correctie/Clear-toets
- OK/bevestiging-toets
- Toetsenbord met pijl omhoog-, omlaag-, links- en rechts-toetsen
- Connectietoets

Alle schermafbeeldingen zijn voorbeelden en kunnen afwijken per individuele patiënt en geïndividualiseerde therapie.

### Displayinstellingen

| laatste therp:            |                |
|---------------------------|----------------|
| Gebruik laats te ther p.? | Ja .▲<br>Nee ▼ |

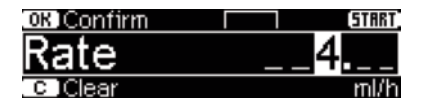

#### Uitleg

Aan de bovenkant van het display wordt de laatste therapie aangegeven (bijvoorbeeld taper up/down profiel met fentanyl). Ja/nee-vragen kunnen worden beantwoord door op de voor ja of op voor nee te drukken.

Typisch display tijdens infusie:

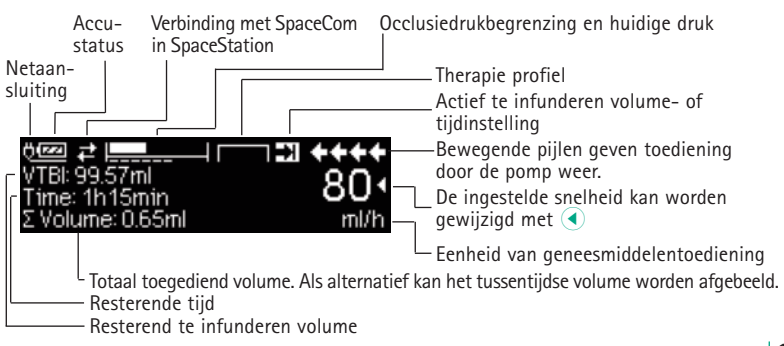

#### Displayinstellingen

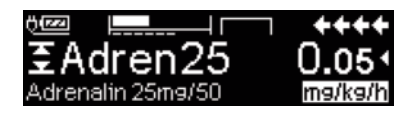

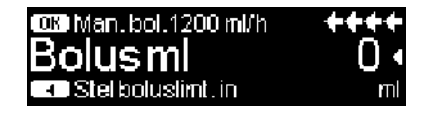

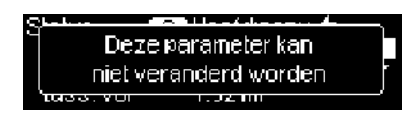

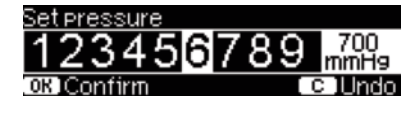

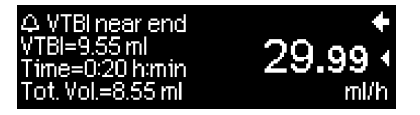

| Alarm               |
|---------------------|
| Teinf.voltoegediend |
| OK Bevestig         |

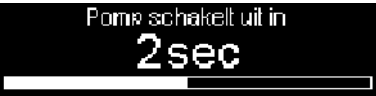

#### Uitleg

Alle informatie m.b.t. de status is beschikbaar op de onderste lijn van het scherm. De gewenste informatie kan worden geselecteerd met ven en al daarna permanent worden weergegeven (bijvoorbeeld de volledige naam van de medicatie, huidige systeemdruk enz.).

 is ingedrukt terwijl infusie door de pomp plaatsvindt. Start handmatige bolus op 1200 ml/h door te drukken op
 (zie bovenzijde van scherm) of ga verder om de boluslimiet in te stellen met () (zie onderaan het scherm).

Deze aanwijzing verschijnt in het beeld als geprobeerd wordt een parameter te wijzigen door <</li>

Stel met ( ) of ) het occlusiedrukniveau in, bevestig dit met (). Cancel dit door () in te drukken.

Vooralarmen worden aangegeven dooreen bericht op de display (bijv. "VTB Ibijna beëindigd"),een akoestische geluid en de gele LED die constant brandt. Om een vooralarm te bevestigen, drukt u op ().

Bij een werkingsalarm (bijv. " VTBI geïnfuseerd") stopt de infusie, klinkt een geluidssignaal en knippert de rode LED. Bevestig het alarm via (). Bevestiging activeert geen geluidssignaal.

Druk in en houd <sup>(1)</sup> gedurende 3 sec. vast om de pomp uit te zetten. Een witte balk strekt zich uit van links naar rechts en telt de 3 sec. af. Zolang er een infuuslijn is ingebracht, zal de pomp niet uitschakelen, maar op stand-by gaan staan.

# MENUSTRUCTUUR/NAVIGATIE

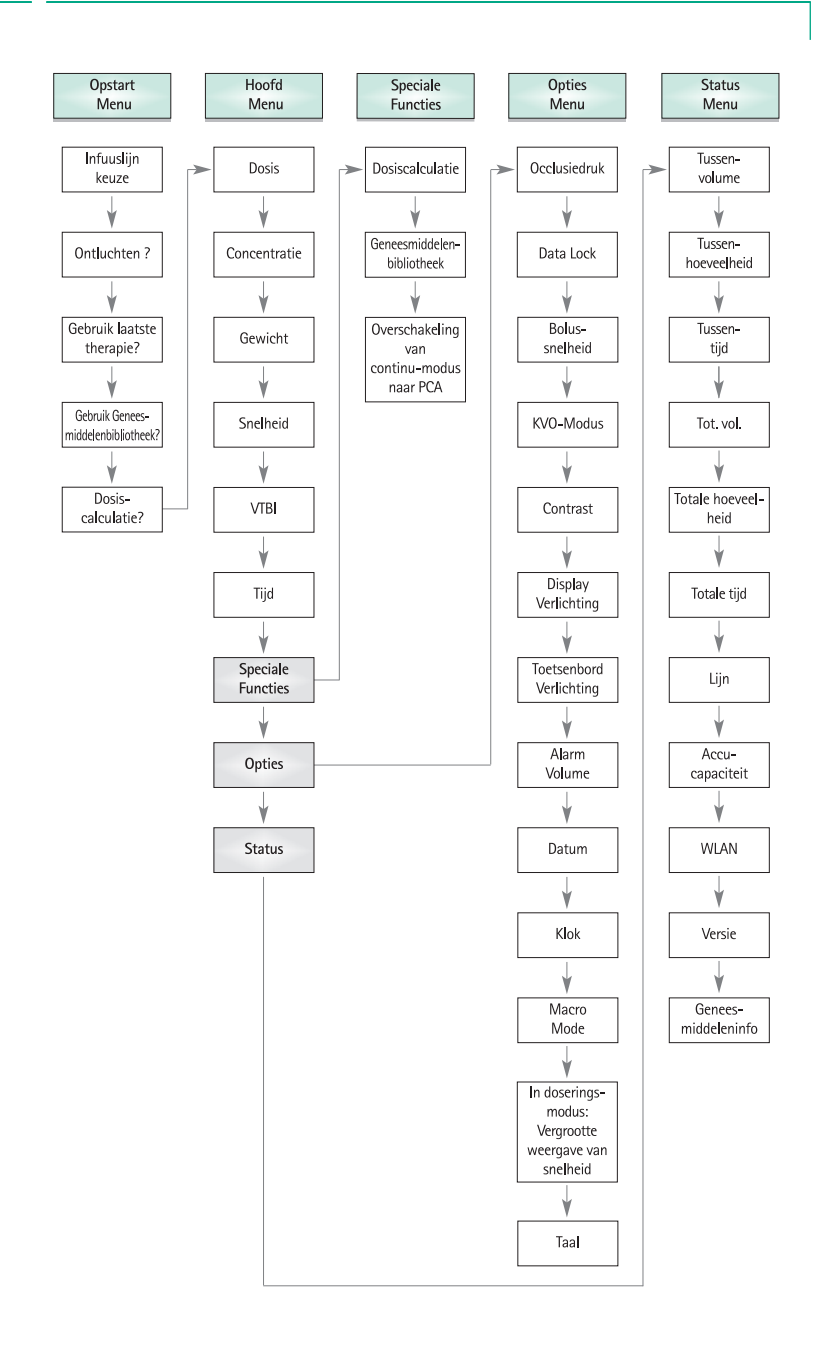

# BEDIENING

# 1.1 Starten van het infuus

- Zorg dat de pomp correct is geïnstalleerd. Controleer de apparatuur op volledigheid en beschadigingen. Bevestig de infuuscontainer niet onder de pomp.
- Plaats de naald verticaal in de infuuscontainer. Vul het onderste deel van de druppelkamer tot maximaal 2/3.
- Vul de infuuslijn van onder tot boven en sluit vervolgens de rolklem.
- Als het apparaat is aangesloten op het lichtnet geeft de display de accustatus, het symbool voor aansluiting op het lichtnet en de laatste behandeling aan.
- Druk op <sup>(0)</sup> om het apparaat in te schakelen. Houd de automatische zelftest in het oog: het bericht "Zelftest actief" en de software versie worden weergeven, u hoort twee geluidssignalen en alle drie LED's (geel, groen/rood en blauw) knipperen eenmaal. Informatie over de voeding (lichtnet of accu) en het ingestelde drukniveau wordt weergegeven. Daarnaast verschijnt eerst het type lijn (mits de lijn reeds is aangebracht). Vervolgens worden het opgehoopte luchtvolume en de maximale grootte van luchtbellen weergegeven die de luchtwaarschuwing van het apparaat in werking stellen.

De pomp biedt de mogelijkheid om tot vier talen in de pomp te laden (afhankelijk van het aantal taalspecifieke tekens), waaruit de gebruiker tijdens het gebruik van de pomp een keuze kan maken. Wanneer het apparaat voor de allereerste keer wordt opgestart, wordt de gebruiker gevraagd om de talen te kiezen en deze te markeren met 
Daarna moet de keuze worden bevestigd door het laatste menuonderdeel onder aan de lijst te kiezen en op 
te drukken. Vervolgens moet de gewenste taal worden gekozen met 
en bevestigd met 
Beantwoord de volgende vraag met 
om de gekozen taal te activeren.

Druk op S om direct therapieparameters in te voeren of druk op A en A om de pompdeur te openen en door te gaan met het aanbrengen van de lijn.

Maarschuwing: laat de pomp tijdens het plaatsen van de spuit niet onbewaakt.

Let op: U mag de lijn alleen aanbrengen als het apparaat is ingeschakeld en de lijngeleider is aangebracht. Anders bestaat het risico van free flow. Let erop dat u de rolklem sluit voordat u de infuuslijn aanbrengt, vooral bij temperaturen van 10 - 15 °C. Laat de pomp niet onbeheerd achter bij het aanbrengen van de lijn.

Let op: Het inbrengen van verschillende infuuslijnen in de pomp is hetzelfde. Lees de gebruiksinstructies en verpakkingen van de verschillende infuuslijnen (standaard, transfusie, opaak, enterale voeding enz.) voor meer informatie over de voorbereiding en het gebruik van deze infuuslijnen.

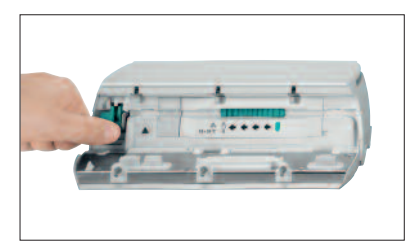

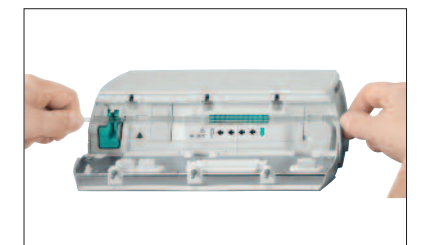

Druk het openingshendel volledig naar beneden.

- Let op de richting van de flow wanneer de infuuslijn wordt ingelegd (zie het pictogram). Dit ter voorkoming van het gevaar van een backflow.
- 2. Leg de infuuslijn in de pomp en druk de infuuslijn voorzichtig in de uitsparingen.
- Let erop dat de lijn goed aansluit op de aandrijving en de sensoren. Vooral de luchtsensor moet goed aansluiten op de lijn!

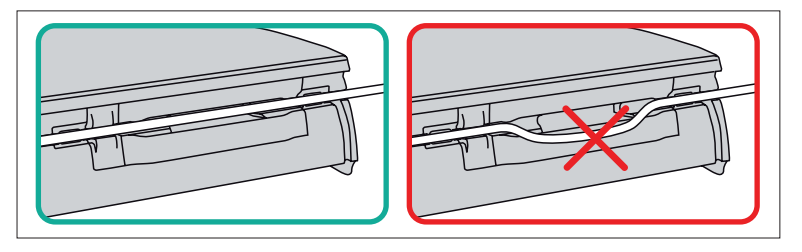

Let op: Let er vooral op dat de infuuslijn strak en zeker niet slap wordt ingelegd, dit om beschadiging van de infuuslijn te voorkomen wat tot een verkeerde dosering kan leiden.

- Druk de slang stevig in de luchtsensor geleider om ervoor te zorgen dat de lijn correct in de sensors wordt ingebracht. Leid de slang door de inkepingen aan de rechter- en linkerzijde van de pomp.
- Sluit de deur van de pomp door met beide handen flink druk uit te oefenen op beide zijden van de pompdeur, blijf druk uitoefenen totdat u hoort en voelt dat de aangedreven vergrendeling de deur sluit. Open de rolklem niet voordat u daarom wordt gevraagd, nadat de zelftest is voltooid. Selecteer vervolgens de aangebrachte lijn met 2 en bevestig dit met <. Open de rolklem.

Let op: Sluit de rollerklem alvorens het front te openen en zorg ervoor dat de deur niet openvalt. Als het front naar de horizontale positie opent, controleer

dan of de glijklem (groen) de IV-set goed afsluit en dat het deurhaakje niet kapot is. Als het deurhaakje beschadigd blijkt of kapot is, mag de pomp niet meer worden gebruikt.

Let op: Als een verkeerde lijn wordt gekozen, kan de tijdsduur voordat de pomp een drukalarm geeft, worden verlengd. Een verkeerde toedieningssnelheid is ook mogelijk.

Druk op als de vulfunctie is ingeschakeld om de infuuslijn met de weergegeven snelheid te vullen. Annuleer het vullen met . Herhaal de procedure tot de lijn volledig is gevuld. Druk vervolgens op om verder te gaan.

Opmerking: tijdens het vullen zijn alle lucht- en druppelwaarschuwingen uitgeschakeld.

- Breng de verbinding met de patiënt tot stand.
- Beantwoord de vraag of de oude therapie moet worden toegepast met 

   of
   (de vraag kan worden uitgeschakeld via de servicehandleiding). Als u 

   selecteert, verspringt de pomp naar het hoofdmenu.

Opmerking: Bij snelheden lager dan 10 ml/uur kan natuurkundig gezien de detectie van een gesloten rolklem niet altijd worden verzekerd. Een druppelsensor kan worden gebruikt om dit te voorkomen.

Invoeren van infuussnelheid:

- Druk op < en stel de snelheid in met </p>
- Druk op e om het infuus te starten. VTBI is vereist om het infuus te starten. De tijd wordt berekend zodra de snelheid wordt ingevoerd. Als de tijd wordt ingevoerd.zal de snelheid / dosis automatisch berekend worden.De bewe-

gende pijlen in de display en de groene LED boven de display geven aan dat de toe diening plaats vindt.

Opmerking: Het lopende infuus kan op ieder moment worden onderbroken door op 👄 te drukken. De pomp kan op elk gewenst moment worden uitgeschakeld door 3 sec. op 💿 te drukken (uitzondering: Data lock niveau 2) en zolang een spuit is ingebracht.

#### Bediening met Intrafix® SafeSet

Opmerking: Bij gebruik van de Intrafix® SafeSet is VTBI niet vereist.

Een uniek luchtdicht filter membraan fungeert als barrière, door te beschermen tegen lucht in de leiding. Als het vloeistofniveau het membraan bereikt, wordt het upstream alarm geactiveerd, stopt de pomp en komt er geen lucht door de AirStop filter. Zodoende is er voor een snelle switch naar een andere container geen extra werkdruk vereist voor het ontluchten.

In het geval van een "Check upstream" alarm, detecteert de upstream sensor een onderdruk toestand in de IV-set tussen de pomp en de druppelkamer. Controleer daarom altijd of de rolklem open is, of de infuuslijn is geknikt of de zak en/of de druppelkamer leeg is. Start de pomp niet opnieuw door de "Check upstream" alarmtoestand te controleren.

Indien dit te vaak gebeurt, wordt de pomp gestart zonder de situatie vast te leggen en, kalibreert de upstream sensor op de bestaande onderdruk in de lijn en kan er lucht passeren door het AirStop membraan. Zorg er in dit geval voor dat de druppelkamer opnieuw wordt gevuld en open vervolgens de deur voor herkalibratie van de upstream sensor.

# 1.2 Starten van het infuus met verschillende interacties tussen snelheid, tijd en te infunderen volume

De Infusomat<sup>®</sup> Space P biedt de mogelijkheid een volume- en tijdslimiet in te voeren naast de infuussnelheid. Indien twee van deze parameters ingevoerd zijn, wordt de derde automatisch berekend door de pomp. Indien een volume en/of tijd zijn ingesteld verschijnt een pijlsymbool voor een van deze parameters in het hoofdmenu. Dit wordt "target" genoemd. Tijdens de infusie van de pomp wordt dit symbool weergegeven naast de schuifpijlen in de display (dit symbool is niet zichtbaar wanneer de TCI wordt gebruikt). Dit geeft aan dat de pomp geprogrammeerd is met een volume- of tijdslimiet. De afbeelding van het target symbool, geplaatst in het hoofdmenu, laat de vastgestelde parameter zien voor de toediening (te infunderen volume of tijd). Indien de snelheid wordt veranderd, zal de zogenaamde target parameter niet veranderd worden aan de hand van de nieuwe snelheid maar de parameter welke niet het target symbool voor zich heeft. Nadat de infusie gestart is, zullen het resterende te infunderen volume en tijd afgebeeld worden in het statusmenu en het toedieningsmenu (waarden worden afgeteld).

- 1.) Stel het te infunderen volume en de tijd in: de snelheid zal automatisch worden berekend en afgebeeld worden onder in de display. Target: volume
  - Selecteer te infunderen volume met Ben open met
  - Voer te infunderen volume in met 📀 en bevestig met 🔍.
  - Selecteer tijd met 🖁 en open met <
  - Voer tijd in met 😵 en bevestig met

Controleer berekende snelheid op juistheid.

Ga op dezelfde wijze te werk om 2.) en 3.) te berekenen.

2.) Infusie met volumelimiet

Voer snelheid en te infunderen volume in: de infusietijd wordt berekend en afgebeeld onder in de display. Target: te infunderen volume

3.) Infusie met tijdslimiet

Voer snelheid en tijd in: het te infunderen volume wordt berekend en afgebeeld onder in de display.

Target: tijd

Veranderen van inmiddels ingevoerde waarden van te infunderen volume en tijd (snelheid, te infunderen volume en tijd zijn al ingevoerd op het moment van veranderen):

a) Target symbool is geplaatst voor te infunderen volume:

- Veranderen van te infunderen volume => Aanpassing van tijd. Oude en nieuwe target: te infunderen volume
- Verandering van tijd => Aanpassing van snelheid. Oude en nieuwe target: te infunderen volume

b) Target symbool is geplaatst voor tijd:

- Verandering van tijd => Aanpassing van te infunderen volume. Oude en nieuwe target: tijd
- Verandering van te infunderen volume => Aanpassing van tijd. Nieuwe target: te infunderen volume

# 1.3 Bolustoediening

Na het indrukken van de knop <br/>  $\textcircled{\mbox{\scriptsize end}}$  kan de boluseenheid worden geselecteerd door middel van<br/>  $\bigodot.$ 

Opmerking: De geselecteerde eenheid wordt niet opgeslagen. Het is mogelijk om een bolus in ml toe te dienen.

Er zijn drie manieren om een bolus toe te dienen:

- Handmatige bolus: druk (20). Druk vervolgens (20) en houd toets ingedrukt. Vloeistof wordt toegediend zolang de toetst ingedrukt blijft. Het geïnfundeerde bolusvolume wordt afgebeeld. De maximale bolustijd is beperkt tot 10 sec. Wanneer u deze limiet bereikt, hoort u een geluidssignaal.
- 2.) Bolus met volumevoorkeuze: Druk op . Druk vervolgens op < en stel de bolusdosis in met . Druk op . Druk op .
- 3.) Bolus met berekening van snelheid: druk (). Druk vervolgens op () en stel de bolusdosis in met ?? Druk op () om de bolusdosis te bevestigen. Stel de tijd in met ?? waarin de bolus toegediend moet worden. Berekende bolussnelheid wordt boven in de display getoond. Druk () ter bevestiging en starten van de bolus.

De geselecteerde eenheid wordt opgeslagen en later als default aangeboden. Hierdoor is het ook in doseringsmodus mogelijk een bolus in ml toe te dienen.

U kunt het serviceprogramma gebruiken om een standaard en maximale bolussnelheid in te voeren. Na de start van een nieuwe therapie keert het apparaat echter altijd terug naar de standaardsnelheid – ook als de bolussnelheid vooraf handmatig is gewijzigd.

Opmerking: indien de bolus limiet niet ingevoerd wordt na gedrukt te hebben op , schakelt de pomp automatisch terug naar de toedieningsdisplay.

Opmerking: Het tijdens een bolus met volumevoorselectie geïnfundeerde volume wordt bijgeteld.

Let op: voorkom het toedienen van een overdosis! Bij een bolussnelheid van 1200 ml/uur zal 1 ml al binnen 3 sec. worden bereikt. Om het bolusinfuus te annuleren kunt u op elk willekeurig moment op 💿 drukken. Bij lage bolusvolumes kunnen onderdoseringen als gevolg van de opstartkenmerken van de pomp en de toleranties in het infuussysteem niet worden uitgesloten. Ontkoppel de patiënt tijdens purgen.

### 1.4 Infuuslijn vervangen en nieuwe therapie starten

Opmerking: verbreek altijd de verbinding met de patiënt voordat u een lijn vervangt. Dit om doseringsfouten te voorkomen. Laat tijdens het vervangen van de lijn de pomp nooit onbeheerd achter terwijl deze nog in werking is. Controleer en reinig de veiligheidsklem regelmatig.

- Druk op 
   om de afgifte te beëindigen. De groene LED dooft. Sluit de rolklem en verbreek de verbinding met de patiënt.
- Druk op S en open het front met Druk de groene openingshendel volledig naar beneden totdat deze zich vast klikt, verwijder de lijn en breng een nieuwe lijn aan.

Opmerking: Mocht u er niet in slagen de pompdeur te openen, pak dan de inbussleutel aan de binnenkant van de klep van het batterijcompartiment. Gebruik de sleutel om de afdekking van de noodopening van de pomp te verwijderen. Plaats de arm in de opening en draai hem rechtsom totdat de pompdeur open gaat.

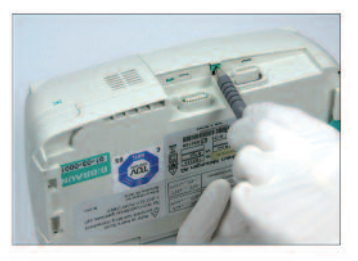

Druk met een pen tegen de opening van het batterijcompartiment.

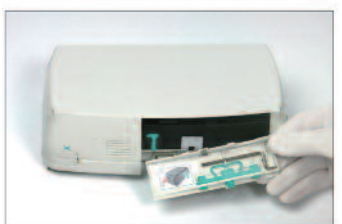

Haal de sleutel uit de batterijcompartiment.

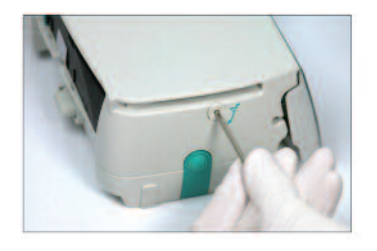

Draai de sleutel om de afdekking van de noodopening te verwijderen.

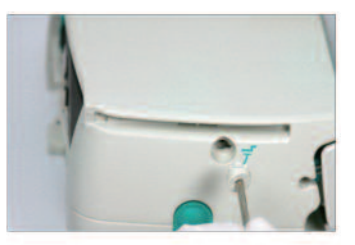

Verwijder de afdekking van de noodopening.

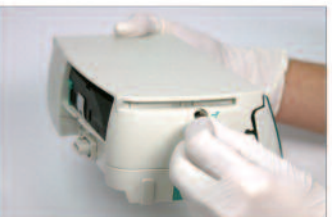

Draai de sleutel in de opening om de deur te openen.

- Sluit de pompdeur, bevestig de aangebrachte lijn met ⊙ en open de rolklem.
- Vul de pomp zonodig met ▲. Druk vervolgens op 💌 om verder te gaan.
- Breng de verbinding met de patiënt tot stand en controleer de parameters met <sup>2</sup>/<sub>2</sub>.
- Start de infusie door op it drukken.

**Opmerking:** een nieuwe therapie kan op elk moment gestart worden als de infusie gestopt is. Druk op () (herhaaldelijk) wanneer de pomp in het hoofd, status- of optiemenu is en ga verder volgens de beschreven instructies.

# 1.5 Einde van de infusie

- Druk op <. Beantwoord de vraag of de pompdeur moet worden geopend met <.</li>
- Druk de groene openingshendel volledig naar beneden totdat deze zich vast klikt. Verwijder de lijn en sluit het front.
- Druk 3 seconden op ④ om de pomp uit te schakelen.

Opmerking: De instellingen zullen blijvend bewaard blijven door het uitgeschakelde apparaat.

Opmerking: Als er een infuuslijn is aangebracht, kan de pomp niet worden uitgeschakeld.

# 1.6 Stand-by modus

Bij langdurige onderbrekingen heeft de gebruiker de optie de standaardwaarden te behouden.

- Druk op e om het infuus te stoppen. Druk vervolgens korter dan 3 sec. op o.
- Beantwoord de vraag of de pomp naar stand-by moet gaan, door op 
   te drukken.
- De pomp staat nu op stand-by.

Wanneer de pomp op stand-by staat, toont het scherm het geneesmiddel en de nog resterende tijd voor deze modus. Wijziging van de resterende tijd door op 
 te drukken.

Verlaat stand-by door op 🕓 te drukken.

Zolang de pomp een disposable bevat, blijft het apparaat op stand-by staan, ook wanneer (1) minimaal 3 seconden lang is ingedrukt.

# VERDERE BEDIENING

## 2.1 Statusverzoek als het infuus loopt

Druk op Som te wisselen tussen toedieningsdisplay en hoofdmenu tijdens infusie. Navigeer door het menu door middel van and de parameters te controleren. Om de menuparameters te controleren in het Status-/Opties Menu, selecteer "Status" respectievelijk "Opties" in het hoofdmenu, open het menu met en scroll door het menu met a.

# 2.2 Snelheid, VTBI en tijd wijzigen zonder infusie te onderbreken en gegevens van het Statusmenu herstellen

- Druk op (S), indien de pomp in de toedieningsdisplay is, om in het hoofdmenu te komen. Selecteer snelheid/te in. vol/tijd met (en druk (om de parameter te openen.
- Stel nieuwe waarde in met 📀 en bevestig met 💌.

#### Reset Status Menu Data:

De parameters tussenvolume en -tijd kunnen gereset worden tijdens toediening van de pomp of wanneer de pomp is gestopt.

- Selecteer "Status" in het hoofdmenu met 🖁 en druk op <
- Highlight tussenvolume (in ml) of tussentijd (in uur:min) met open parameter met
- Stel de waarde terug met ▲.

Beide parameters tot. vol. en tot.tijd worden in de pomp afgebeeld als "Totaal' met de bijbehorende eenheid en kunnen gereset worden door een nieuwe therapie te starten. Een tweede manier om de parameters te resetten is vanuit het hoofdmenu: druk op 0, beantwoord de vraag of de laatste therapie gebruikt moet worden met 0 en reset de waarden 0.

Het type van de ingevoerde lijn wordt afgebeeld in het menuonderdeel "Lijn" en kan niet worden gewijzigd nadat het aan het begin van de infusie is bevestigd. De geneesmiddeleninformatie vermeldt de geneesmiddelennaam, de naam van de geneesmiddelenlijst en de datum van oorsprong. Als de wijziging van de secundaire naar de primaire infusie handmatig of automatisch plaatsvindt, dan verschijnt op de regel "PGY-wijziging". De aanwezige accucapaciteit wordt in uren en minuten afgebeeld in het menuonderdeel "Accu Cap."en de actuele soft-wareversie in het menuonderdeel "Versie". De druk in de lijn kan ook afgelezen worden in het Statusmenu, in mmHg of in Bar, afhankelijk van de instellingen.

# SPECIALE FUNCTIES

# 3.1 Doseereenheden en doseringsberekening (overzicht)

De volgende lijst toont de door de pomp gebruikte eenheden:

| Gram-categorie          | = | ng, mcg, mg, g    |
|-------------------------|---|-------------------|
| Eenheden-categorie      | = | mIU, IU, kIU, MIU |
| Equivalenten-categorie  | = | mEq               |
| Mol-categorie           | = | mmol              |
| Kilocalorieën-categorie | = | kcal              |
| Milliliter-categorie    | = | ml, ml/kg         |

Naast deze doseereenheden heeft de gebruiker de keuze uit de volgende mogelijkheden:

- Voeding: kcal, mEq, mmol
- Oppervlaktegerelateerde eenheden: m<sup>2</sup>

De pomp berekent de lichaamsoppervlakte volgens de 'Dubois'-formule (DuBois D, DuBois EF. A formule. Arch Intern Med 1916; 17: 863): BSA (m2) = 0,007184 x gewicht (kg) 0,425 x hoogte (cm) 0,725

Controleer de betrouwbaarheid van de berekende lichaamsoppervlakte en de daaruit voortkomende snelheid voordat het infuus wordt gestart, ook als de toedieningssnelheid afhankelijk van de lichaamsoppervlakte per barcode wordt ingesteld. Door de berekening van de doseringssnelheid kan de snelheid op basis van de ingevoerde doseringsparameters in ml/uur worden berekend.

In te stellen parameters:

- 1. Concentratie als de hoeveelheid werkzame stof per volume.
  - Hoeveelheid werkzame stof in µg, mg, mmol, IU of mEq.
  - Volume in ml.
- Indien nodig: Gewicht van de patiënt of lengte van de patiënt
   Opmerking: Het gewicht van de patiënt kan in kg, lbs of gram worden ingevoerd.
- 3. Voorgeschreven dosis:
  - tijd in relatie tot de hoeveelheid werkzame stof per min, u of 24uur.
  - tijd en patiëntgewicht in relatie tot de hoeveelheid werkzame stof per kg per min, u of 24uur of BSA.
- 4. Indien noodzakelijk: Te in. vol in ml.

# 3.2 Dosiscalculatie (Bediening)

- Selecteer dosiscalculatie met <.
- Selecteer de eenheid van de werkzame stof met 🖁 en bevestig met 🗨.
- Stel de concentratie in door de hoeveelheid van de werkzame stof en het volume in te stellen. Doe dit door de waarden in te stellen met stellen met
- Indien het patiëntgewicht niet ingesteld wordt druk ④. Druk op ⑤ om "gewicht" of "oppervlak" te kiezen en bevestig met ◎.
- Stel het gewicht van de patiënt in met se en bevestig met ow.
- Stel de dosis in met en bevestig met en bevestig met en bev
- Stel het VTBI indien noodzakelijk in met se en bevestig met . De tijd zal automatische berekend en afgebeeld worden onder in de display.
- Controleer de berekende snelheid en indien nodig de aangepaste parameters met 3 op hun aannemelijkheid alvorens de infusie te starten met 3.

Dosis kan laat in het hoofdmenu worden gewijzigd in hen op dezelfde manier als de snelheid, VTBI en de tijd (vergelijk 2.2). Het effect van wijzigingen in doses op andere parameters wordt onderaan het scherm getoond.

Additioneel wordt de totale en tussen hoeveelheid van het geïnfundeerde geneesmiddel weergegeven in het Statusmenu. Deze kunnen gecontroleerd en gereset worden op dezelfde wijze als de andere totale en tussen waarden. Het deactiveren van de dosiscalculatie is alleen mogelijk indien de pomp gestopt is. Druk (9) vanuit het Hoofdmenu en druk vervolgens ().

Opmerking: Door verandering van het gewicht van de patiënt, wijzigt de snelheid.

# 3.3 Geneesmiddelenbibliotheek

U kunt tot 1200 namen van geneesmiddelen, inclusief therapie gegevens, informatie en tot 10 concentraties per geneesmiddel opslaan in 30 categorieën. Deze geneesmiddelen kunnen worden onderverdeeld in 50 zorggebieden en 16 patiëntprofielen. Het laadproces naar de pomp kan worden uitgevoerd met behulp van een afzonderlijk computerprogramma (Space Upload Manager en HiBaSeD).

**Opmerking:** De geneesmiddelenbibliotheek kan opgestart worden via Opstarten en het Speciale Functiemenu. Voordat de gebruiker de therapie opstart moet gecontroleerd worden of de geneesmiddelenbibliotheek voor de juiste doelgroep is gekozen. De naam van de geneesmiddelenbibliotheek (zie kopje) zal op de display van de pomp worden weergegeven.

Er zijn verschillende manieren waarop een geneesmiddel aan een infuustherapie kan worden toegewezen. Dit kan uitgevoerd worden tijdens infusie, maar ook als de pomp gestopt is.

Het is mogelijk om de naam van het geneesmiddel inclusief bijbehorende therapiedata vanuit de geneesmiddelen databank te selecteren. Daarnaast kunnen, als de infuussnelheid, VTBI en/of tijd in het hoofdmenu zijn ingegeven, het geneesmiddel en de aangepaste parameters van parameters van de datarecords geladen worden. Als een doseringsberekening al is ingezet, dan is een vertraagde toekenning van de geneesmiddelennaam toch mogelijk.

Een geneesmiddel laden (inclusief de bijbehorende parameters) vanuit het hoofdmenu:

- Ga naar het menu Speciale functies en druk op <
- Open de geneesmiddelenbibliotheek door op
- Loop door de lijst met en selecteer het afdeling met . Als u het afdeling eenmaal op de pomp hebt ingesteld, wordt deze stap voortaan overgeslagen.
- Loop door de lijst met Sen selecteer het patiëntprofiel met 
   Als er geen profiel is ingesteld, wordt deze stap overgeslagen.
- Loop door de lijst met 🖁 en selecteer in alfabetische volgorde (alle geneesmiddelen) of binnen een categorie met </
- Als aan een geneesmiddel verschillende therapieen zijn gekoppeld, selecteert u het therapie type met gene bevestigt u dit met
- Bevestig de weergegeven geneesmiddeleninformatie met

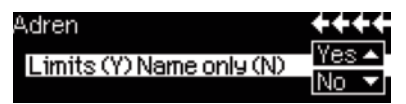

- Bepaal of de veiligheidsgrenzen voor het geneesmiddel toegepast moet worden 

   of dat alleen de geneesmiddelennaam gebruikt moet worden 
   .
- Controleer of de verkorte naam van het geneesmiddel in het toedieningsmenu overeenkomt met het geselecteerde geneesmiddel. Controleer de parameter in het hoofdmenu met B en start de infusie met B.

Let op: als de geneesmiddelennaam zonder veiligheidsgrens is toegewezen, wordt de volgende melding in het hoofdscherm scherm getoond:

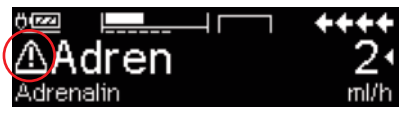

Opmerking: het afdeling en patiëntprofiel kunnen niet binnen een behandeling worden gewijzigd (met inbegrip van de Piggyback-modus).

#### Initiële bolus:

De initiële bolus moet worden geconfigureerd in de Drug List Manager.

- Gebruik de geneesmiddelenbibliotheek volgens de gebruiksaanwijzing.
- Selecteer het gewenste geneesmiddel met 2 en druk op 
   Voordat de initiële bolus begint, wordt het bolusmenu weergegeven zodat u de bolus met von tewerken.
- Controleer de parameter en start de infusie met infusie

#### Hard limits:

Als de ingestelde snelheid/dosis/bolusvolume en bolussnelheid de in de geneesmiddelenbibliotheek opgeslagen waarden (harde limieten) overschrijden, wordt het geneesmiddel afgewezen, verschijnt er een hint en keert de pomp terug naar de geneesmiddelenkeuze.

Als dit gebeurt terwijl de pomp aan het infunderen is, blijft de pomp toedienen.

#### Soft limits:

Voor dezelfde paramaters kunnen vooraf zogeheten soft limits worden ingesteld via de Drug List Editor. Deze kunnen zonder enige beperking worden overschreden. De volgende symbolen die de status van de soft limits beschrijven worden afgebeeld:

| De infusie valt hinnen het hereik van de minimale en maximale                                                                                       |   |          |
|----------------------------------------------------------------------------------------------------|---|----------|
| soft limits                                                                                                    | = | Ŷ        |
| De infusie valt binnen het bereik van de maximale soft limit                                                                                        | = | Ŧ        |
| De infusie valt binnen het bereik van de minimale soft limit                                                                                        | = | Ŧ        |
| Overschrijding van de bovenste soft limit                                                                                                    | = | <u>1</u> |
| Overschrijding van de onderste soft limit                                                                                                    | = | Ŧ        |
| Geen soft limit gedefinieerd                                                                                                    | = | ♪        |
| Er is alleen een geneesmiddelennaam beschikbaar<br>(het is mogelijk om een geneesmiddelennaam alleen uit de<br>geneesmiddelenbibliotheek te kiezen) | = | ▲        |

De limieten van de geneesmiddelenbibliotheek moeten voldoen aan de limieten van de pomp en het disposabel.

Opmerking: Adequaat toezicht tijdens de infusie van zeer sterke geneesmiddelen wordt aanbevolen.

Opmerking: Indien een geneesmiddel uit de geneesmiddelenbibliotheek is geselecteerd en de pomp loopt met een doseringsberekening, zullen de oorspronkelijke waarden worden overschreven door de waarden van de geneesmiddelenbibliotheek, indien geselecteerd.

\*Bolusvolume is het volume van een enkele bolus die de patiënt kan vragen. Max. limiet is de hoeveelheid geneesmiddel of het volume dat een patiënt totaal kan vragen binnen een bepaalde tijd. Wachttijd is de tijd tussen twee boli.

Update van externe geneesmiddelenbibliotheek vanuit Upload Manager (Space Online Suite)

Het bestandspictogram knippert elke 2 seconden. Er is een update beschikbaar.

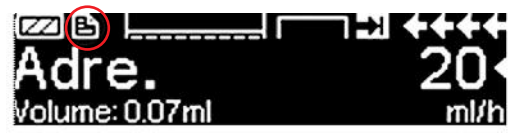

Het uploaden van de geneesmiddelenbibliotheek begint zodra de pomp zich in de passieve modus bevindt.

Opmerking: u kunt het uploaden annuleren door op 🧕 te drukken.

Neem contact op met uw rayon manager als u gebruik wilt maken van updates van een externe geneesmiddelenbibliotheek.

# 3.4 Patiëntgecontroleerde analgesie (PCA)

Voor PCA is een geneesmiddelenlijst nodig met minstens één geneesmiddel dat het profiel-PCA activeert. Hierdoor worden de voorwaarden voor een doeltreffende en veilige behandeling bepaald.

Schakel de pomp in met <sup>(0)</sup> en wacht tot de zelftest gereed is. Afhankelijk van de instellingen wordt de keuze van het geneesmiddel direct aangeboden of geeft de pomp het 'Hoofdmenu' weer.

Selecteer "Speciale functies" met 🖁 vanuit het "Hoofdmenu" en bevestig met 🕢.

Selecteer geneesmiddelenlijst, categorie en het gewenste geneesmiddel door te kiezen voor .

| Analgesics |   |
|------------|---|
| Fentanyl   | 4 |
| Morphine   | • |
| <b>_</b>   |   |

| Fentanyl | ¥PCA        | (START) |
|----------|-------------|---------|
| Bol.vol  | 10 mca      | •       |
| Limit    | 100 mc9/1 h | •       |
| Lockout  | 0:05 h:min  |         |

bepaald.

Na het selecteren, geeft de pomp aanvullende geneesmiddeleninformatie die wordt bevestigd door ().

Selecteer profiel-PCA met 2 en bevestig met < . De in de geneesmiddelenlijst opgeslagen behandelinstellingen worden getoond\*.

De behandeling kan nu gestart worden met 🍔 indien alle waarden zijn

\*Bolusvolume is het volume van een enkele bolus die de patiënt kan vragen. Max. limiet is de hoeveel-

heid geneemiddel of het volume dat een patiënt totaal kan vragen binnen een bepaalde tijd. Wachttijd is de tijd tussen twee boli.

Afhankelijk van de vooraf bepaalde instellingen, wordt de behandeling al dan niet gestart met een eerste bolus en een basis snelheid.

Voordat u bij de patiënt weggaat, dient u de pomp in te stellen op DataLock niveau 3 met 😒 in het menu 'Opties'. Dit is in het bijzonder nodig wanneer onbevoegde toegang tot de instellingen te verwachten is.

De code wordt ingevoerd met 😳 en bevestigd met 💌.

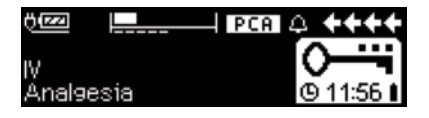

Het pompscherm kan er nu als volgt uitzien.

In deze toestand mag de patiënt om boli vragen. Afhankelijk van de status van de behandeling worden deze al dan niet toegediend. Het wisselen van de disposabel is ook mogelijk met gebruik van de code voor niveau 1 of niveau 2.

Het veranderen van de instellingen voor PCA of andere behandelingen is echter alleen mogelijk met de code voor niveau 3.

De status van de behandeling kan worden gecontroleerd in het menu 'Status'.

Ga naar het 'Hoofdmenu' met 🥴 en selecteer de 'Status' met 🥸.

| Status I | C Main Menu | ++++ |
|----------|-------------|------|
| Rem.lock | 0:03 h:min  |      |
| A/D      | 50 %/1h     | •    |
| A/D      | 1/2/1h      |      |

De A/D-ratio geeft het percentage aan van de toegediende (administerd) en gevraagde (demanded) boli en geeft zo een idee van de effectiviteit van de behandeling.

Een geluidssignaal ter bevestiging van de gevraagde boli kan worden geactiveerd en geregeld met 🕃 in Data Lock 3.

Als een vraagknop is aangesloten, dan ziet het behandelsymbool er zo uit  $\fbox{PCA}$  .

Als er geen vraagknop is aangesloten, dan ziet het behandelsymbool er zo uit  $\ensuremath{\boxed{\text{PCA}}}$ .

De vraagknop is aangesloten op interface P2 aan de achterkant van de pomp.

Tip: Het is mogelijk om te beginnen met een behandeling in de continu-modus en later over te schakelen naar PCA (indien het geneesmiddel speciaal is bedoeld voor gebruik met continu en PCA-toepassing).

#### SpacePCA-grafiek

Als er op  $\blacktriangleright$  wordt gedrukt op het scherm UITVOEREN, wordt de SpacePCAgrafiek weergegeven:

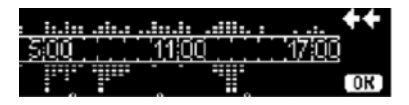

De balk staat voor een tijdas, waarbij de punten boven de as het aantal toegediende bolussen vertegenwoordigt en de punten onder de as het aantal geweigerde bolussen aangeeft.

Het diagram heeft een resolutie van 15 minuten en toont maximaal 5 punten per 15 minuten. Als er binnen deze tijd meer dan 5 bolussen zijn gegeven of geweigerd, zal het laatste punt vet worden weergegeven.

Wijzigingen in de PCA-parameters worden als pijlpunten aan de onderkant van het diagram weergegeven.

# 3.5 Barcodes

Deze softwareversie heeft een barcodefunctie. Deze is in eerste instantie echter niet geactiveerd. Neem contact op met uw lokale verkooppunt als u de barcodefunctie wilt gebruiken.

# 3.6 Piggyback-functie

De piggyback-modus biedt de mogelijkheid om de huidige (primaire) infusie tijdelijk te onderbreken teneinde een piggyback (secundaire) infusie toe te dienen. Boven de pomp wordt de piggyback-infusielijn met een Y-connector aangesloten op de toedieningsset. De secundaire infusie moet zich circa 20 cm hoger bevinden dan de primaire infusie. Alle infusielijnen moeten volledig zijn gespoeld. Zoals aangegeven op de tekening (zie volgende pagina) moet een terugslag ventiel worden aangebracht.

Een voorwaarde voor het starten van de piggyback-functie is dat de pomp is gestopt.

Opmerking: Vergeet niet een VTBI van de primaire en secundaire infusie in te stellen die correspondeert met de grootte van de container. De piggybackinfusie kan alleen worden toegediend in de continue modus of de modus doseren over tijd.

- Voer de snelheid handmatig in of laad deze in de pomp via de dosiscalculatie of de geneesmiddelenbibliotheek. Er kan niet worden begonnen met de secundaire (Piggy) infusie als de gegevens voor de primaire (Prim) infusie (snelheid en VTBI) niet zijn ingesteld. Om het comfort te verhogen kan de geneesmiddelenlijst worden aangepast op de secundaire modus via de geneesmiddelenbibliotheek.
- Kies "Piggyback" uit het menu Special Functions en bevestig met ④.

- De wijziging van de secundaire naar de primaire infusie ("PIGGY" naar "PRIM") kan handmatig of automatisch plaatsvinden. Dienovereenkomstig moet de vraag of een wijziging automatisch of handmatig moet plaatsvinden worden beantwoord met of 
  .
- De snelheid en VTBI van de secundaire infusie kan worden geladen via de doseersnelheidsberekening, de geneesmiddelenbibliotheek of handmatig worden ingevoerd met 2001.
- Start de secundaire infusie door op en te drukken. Het apparaat levert nu het piggyback-volume met de ingestelde piggyback-snelheid.

Symbolen in de kopregel van het display ("PRIM" of "PIGGY") geven aan of de primaire of secundaire infusie op dat moment loopt.

Nadat het piggyback-volume is geïnfundeerd, wijzigt de pomp automatisch naar de primaire infusie als deze was gekozen. Als de VTBI van PRIM is geïnfundeerd, gaat de pomp verder met de KVO-snelheid, respectievelijk stopt de pomp na de KVO-bewerking en wordt een alarm geactiveerd. Als een handmatige wijziging van PIGGY naar PRIM werd gekozen, stopt de pomp of gaat verder met KVO, nadat de secundaire infusie is voltooid en de gebruiker moet handmatig een verandering aanbrengen via het menuonderdeel "Verander naar PRIM" in het hoofdmenu van de primaire infusie en beginnen met 📟.

Opmerking: Infuuszak moet restvolume voor KVO bevatten na geïnfundeerd VTBI.

Opmerking: Handmatig schakelen tussen primaire en secundaire infusie in het hoofdmenu kan op elk moment terwijl de pomp is gestopt. Aanbevolen wordt om de rollerklem van het niet-actieve infuus gesloten te houden.

De piggyback-behandeling kan meerdere keren worden herhaald door het piggyback-geneesmiddel te wijzigen of te resetten.

 Ga naar Nieuwe piggyback instellen in het menu Speciale functies en bevestig met ().

Opmerking: De Piggyback infusie kan worden verwijderd door een nieuwe Piggyback te starten en door op annuleren te drukken en vervolgens de vraag "Gebruik laatste therapie" met "nee" te beantwoorden. Tijdens het resetten van de laatste secundaire gegevens wordt ook de VTBI gereset

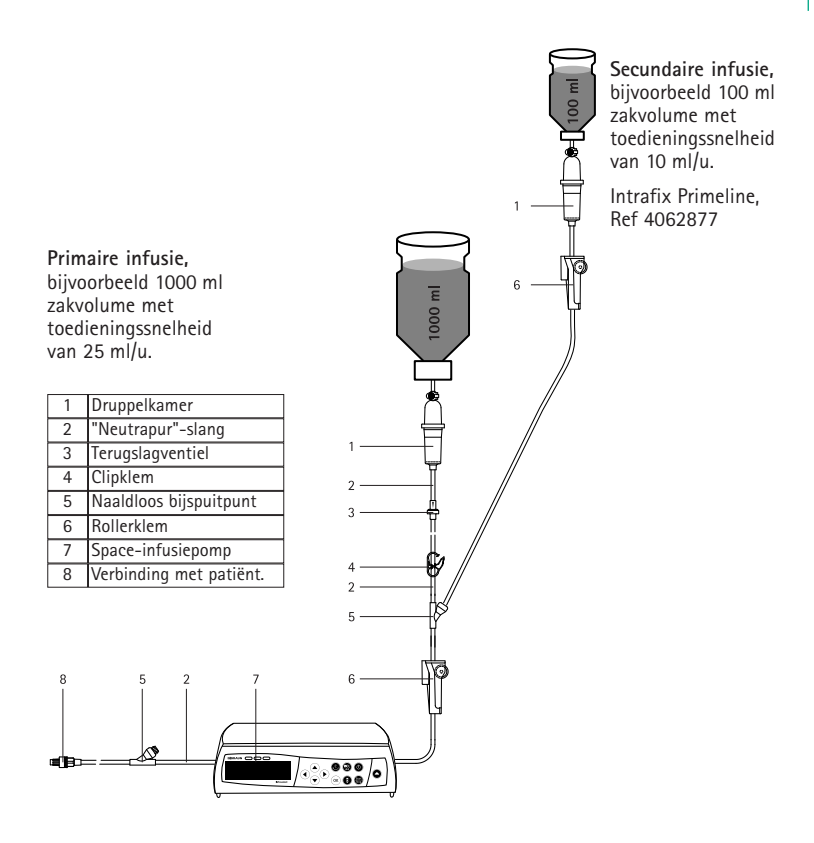

# 3.7 De oploop- en afloopmodus (Ramp en Taper)

De Ramp/oploop- en Taper/afloopmodus is bedoeld om infusies toe te dienen waarbij de snelheid geleidelijk op- en afloopt. De pomp berekent automatisch de vereiste snelheidstoename en –afname op grond van het totale volume, de tijd en de Ramp/oploop- en Taper/aflooptijdparameters. De modus bestaat uit 3 fasen.

- De Ramp/oploopfase: de pompsnelheid wordt lineair verhoogd totdat deze na een vooringestelde tijd (oplooptijd) een vooringestelde snelheid (plateausnelheid) bereikt.
- Continue fase: de plateausnelheid wordt gebruikt voor continue infusie.
- Taper/Afloopfase: de pompsnelheid wordt na de continue fase lineair verlaagd totdat de KVO-snelheid wordt bereikt of de pomp na een vooringesteld tijd (aflooptijd) wordt gestopt.

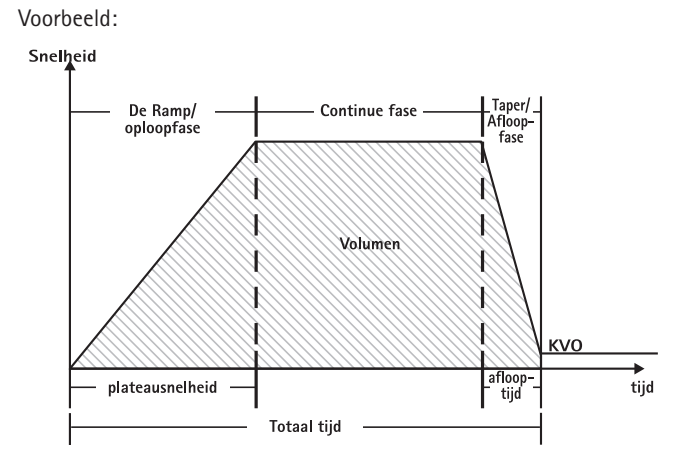

De Ramp/oploop- en Taper/afloopmodus mag uitsluitend worden toegepast door ervaren gebruikers die bekend zijn met de beginselen van de Ramp/oploop- en Taper/afloopfunctie en die naar behoren zijn geïnstrueerd in het gebruik van het betreffende apparaat.

Opmerking: wanneer de Ramp/oploop- en Taper/afloopfunctie actief is, wordt dit altijd aangegeven door een kenmerkend symbool op het scherm (

Opmerking: in de Ramp/oploop- en Taper/afloopmodus is de bolusfunctie uitgeschakeld.

Profielparameters instellen: de therapie kan onmiddellijk worden gestart via de geneesmiddelenbibliotheek, via het hoofdmenu of het scherm met speciale functies.

De oploop- en afloopfunctie starten via de geneesmiddelenbibliotheek:

Opmerking: de instellingen voor de oploop- en afloopmodus zijn vooraf ingesteld in de Drug List Manager en zijn ge-upload naar de pomp.

- Schakel de pomp in met o en wacht totdat de zelftest klaar is.
- Plaats de disposable en gebruik de geneesmiddelenbibliotheek volgens de gebruiksaanwijzing.
- Selecteer het gewenste geneesmiddel met 🖁 en druk op <

De pomp toont nu de mogelijke therapieprofielen.

- Selecteer de oploop- en afloopmodus met en druk op 
   De therapiesinstellingen voor de oploop- en afloopmodus worden op het scherm weergegeven.
- Druk desgewenst op < om de waarden te wijzigen en op < om te bevestigen.
- De pomp kan nu worden gestart door op 🍔 te drukken.

De oploop- en afloopfunctie starten via het menu met speciale functies:

- Schakel de pomp in met o en wacht totdat de zelftest klaar is.
- Plaats de disposable.
- Ga naar het menu Speciale functies en kies oploop en afloop.
- Druk desgewenst op < om parameters in te voeren en op ∞ om te bevestigen.
- Nadat u alle gewenste parameters hebt ingevoerd, kan de pomp worden gestart door op 
   te drukken.

De status van de therapie wordt vermeld in het bovenste gedeelte van het pompdisplay door middel van het pictogram voor de oploop- en afloopmodus.

Het scherm geeft de volgende informatie weer:

#### Ramp/Oploopfase

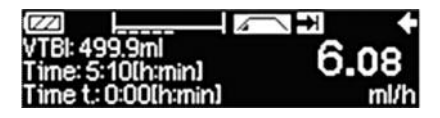

De pompsnelheid wordt lineair verhoogd totdat deze na een vooringestelde tijd de plateausnelheid bereikt. Vervolgens schakelt deze automatisch over naar de continue fase

Continue fase

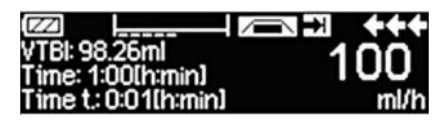

De pomp voert de infusie gedurende een vooringestelde tijd continu uit met dezelfde snelheid en schakelt vervolgens over naar de afloopfase

Afloopfase (Taper)

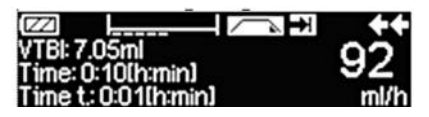

De pompsnelheid wordt lineair verlaagd totdat deze na een vooringestelde tijd de KVOsnelheid bereikt

Opmerking: nadat de infusie is gestart, kunnen de snelheden, tijd en VTBI alleen nog worden gewijzigd in de continue fase.

Bij wijziging van de plateausnelheid (verhoging/verlaging) wordt de therapie opnieuw berekend. Wanneer u de plateausnelheid verhoogt/verlaagt, worden de volumes in de oploopfase, de continue fase en de afloopfase vergroot/verkleind. De continue fase wordt verkort/verlengd om ervoor te zorgen dat de VTBI volledig wordt geïnfundeerd voor het einde van de afloopfase.

Bij wijziging van de oploop-/aflooptijd wordt de therapie opnieuw berekend. De continue fase wordt verlengd/verkort om ervoor te zorgen dat de VTBI volledig wordt geïnfundeerd voor het einde van de afloopfase.

Als de VTBI wordt verhoogd/verlaagd, wordt de continue fase verlengd/verkort om ervoor te zorgen dat de nieuw ingevoerde VTBI volledig wordt geïnfundeerd voor het einde van de afloopfase.

**Opmerking:** de toediening van geneesmiddelen kan in de oploop- en afloopmodus op elk moment worden gestopt en hervat door op 😁. te drukken. De oploop- en afloopmodus wordt onmiddellijk afgebroken zonder afloopfase en wordt opnieuw gestart zonder een nieuwe oploopfase. Dit heeft geen gevolgen voor de therapiesinstellingen.

#### Onmiddellijk aflopen

Als u de functie Immediate Taper Down selecteert, kan de therapie met een afloopfase worden beëindigd voordat de oorspronkelijk ingestelde VTBI volledig is geïnfundeerd.

- Druk in de continue fase op
- Selecteer het menu Speciale functies met B en druk op
- Selecteer de functie Immediate Taper Down en bevestig met
- Stel de aflooptijd in met en druk ter bevestiging op en.
   De pomp schakelt automatisch over naar de afloopfase en voert een lineaire verlaging van de snelheid uit.

## 3.8 Programmeermodus

De programmeermodus is bedoeld voor infusie waarbij een afwijkend toedieningspatroon is vereist. De gebruiker stelt voor elke cyclus een reeks intervallen (maximaal 12) in aan de hand van bepaalde parameters (snelheid, tijd, volume).

De pomp voert de geprogrammeerde perioden automatisch achter elkaar uit.

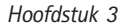

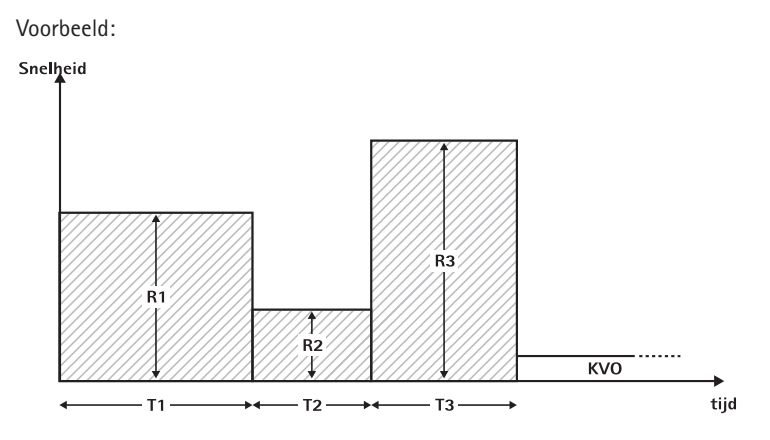

De programmeermodus mag uitsluitend worden toegepast door ervaren gebruikers die bekend zijn met de beginselen van de werking van de programmeermodus en die naar behoren zijn geïnstrueerd in het gebruik van het betreffende apparaat.

Opmerking: de actieve functie <u>van d</u>e programmeermodus is altijd te herkennen aan dit pictogram op het display ( און האריג ).

Opmerking: de bolusfunctie is uitgeschakeld in de programmeermodus.

Profielparameters instellen: de therapie kan onmiddellijk worden gestart via de geneesmiddelenbibliotheek, via het hoofdmenu of het scherm met speciale functies.

De programmeermodus starten via de geneesmiddelenbibliotheek:

**Opmerking:** de instellingen voor de programmeermodus zijn vooraf ingesteld in de Drug List Manager en zijn ge-upload naar de pomp.

- Schakel de pomp in met of en wacht totdat de zelftest klaar is.
- Plaats de disposable en gebruik de geneesmiddelenbibliotheek volgens de gebruiksaanwijzing.
- Selecteer het gewenste geneesmiddel met 🖁 en druk op <
- Selecteer de programmeermodus met <.

Op het volgende scherm bevestigt de gebruiker het aantal stappen van de therapie met  $\overline{(\infty)}$ .

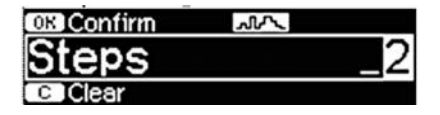

De instellingen voor de infusiestappen worden op het scherm weergegeven. Deze instellingen, geconfigureerd in de Drug List Editor, moeten worden bevestigd met  $\triangleright$ .

- Druk desgewenst op 
   om de waarden te wijzigen en op
   om de bevestigen.
- Stel de VTBI in met 😳.

De pomp kan nu worden gestart door op 🌐 te drukken.

De programmeermodus starten via het menu met speciale functies:

- Schakel de pomp in met (1) en wacht totdat de zelftest klaar is.
- Plaats de disposable.
- Ga naar het menu Speciale functies en kies Program Mode.
- Druk desgewenst op ④ om parameters in te voeren en op ∞ om te bevestigen.
- Stel de VTBI in met 😳.

Nadat u alle gewenste parameters hebt ingevoerd, kan de pomp worden gestart door op 😁 te drukken.

In het bovenste gedeelte van het scherm wordt het pictogram van de programmeermodus weergegeven.

Het scherm geeft de volgende informatie weer:

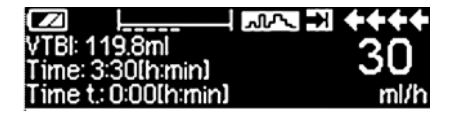

De pomp voert de infusie uit op de snelheid en in de tijd die voor de huidige stap zijn ingesteld.

Tijdens een lopende infusie kan alleen de VTBI worden gewijzigd.

 Druk op (9) om de aankomende intervallen van de programmeermodus in het hoofdmenu na te kijken.

Het is mogelijk één stap van de lopende therapie te annuleren. Alle volgende stappen in de geprogrammeerde reeks blijven behouden.

- Ga naar het hoofdmenu door op (S) te drukken.
- Loop door het hoofdmenu met B en selecteer Huidige stap met
- Druk op (S) om de aankomende intervallen te bekijken.
- Selecteer de programmeerparameters met
- Loop door alle intervalstappen met **>**.

Opmerking: de toediening van geneesmiddelen kan in de programmeermodus op elk moment worden gestopt en hervat door op 😁 te drukken. Dit heeft geen gevolgen voor de therapiesinstellingen.

Het aantal cycli wordt bepaald door de VTBI. Zorg ervoor dat de VTBI wordt ingesteld in de juiste verhouding ten opzichte van het volume van één cyclus. De VTBI moet mogelijk worden aangepast na het wijzigen van de intervallen.
Het hoofdmenu bevat informatie over het huidige interval. De geconfigureerde parameters kunnen worden gecontroleerd in het menu Programmaparameters in het hoofdmenu.

### 3.9 Intermitterende modus

De intermitterende modus bestaat uit 2 fasen. Deze fasen worden herhaald.

- Bolusfase: de geconfigureerde bolus is actief
- Snelheidsfase: tijd van de therapie waarin de ingevoerde snelheid actief is

Voorbeeld:

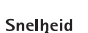

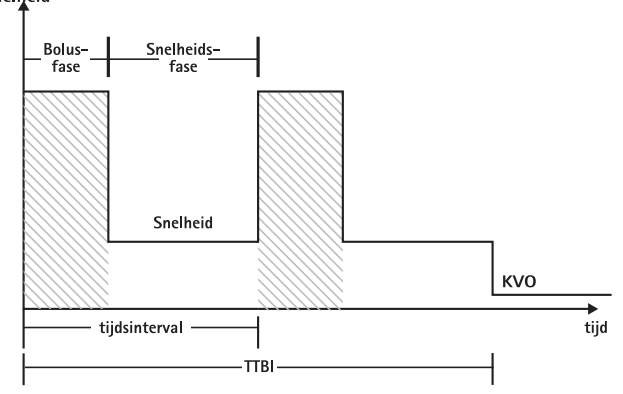

De intermitterende modus mag uitsluitend worden toegepast door ervaren gebruikers die bekend zijn met de beginselen van de intermitterende modus en die naar behoren zijn geïnstrueerd in het gebruik van het betreffende apparaat.

Opmerking: de actieve functie van de multidoseringsmodus is altijd te herkennen aan dit pictogram op het display ( תתת ).

Opmerking: de standaard bolusfunctie is uitgeschakeld in de intermitterende modus.

In de intermitterende bolusmodus zijn de instellingen voor de bolusservice actief. Het drukniveau wordt automatisch ingesteld op de maximumwaarde.

Profielparameters instellen: de therapie kan onmiddellijk worden gestart via de geneesmiddelenbibliotheek, via het hoofdmenu of het scherm met speciale functies.

### De intermitterende modus starten via de geneesmiddelenbibliotheek:

Opmerking: de instellingen voor de intermitterende modus zijn vooraf ingesteld in de Drug List Manager en zijn ge-upload naar de pomp.

Schakel de pomp in met 🥘 en wacht totdat de zelftest klaar is.

- Plaats de disposable en gebruik de geneesmiddelenbibliotheek volgens de gebruiksaanwijzing.
- Selecteer het gewenste geneesmiddel met 🖁 en druk op <

De pomp toont nu de mogelijke therapieprofielen.

- Selecteer de intermitterende modus met Selecteer de intermitterende modus worden op het scherm weergegeven.

Opmerking: de bolussnelheid wordt berekend op basis van bewerkbare parameters. Deze parameters moeten door de gebruiker worden gecontroleerd alvorens de infusie wordt gestart.

De pomp kan nu worden gestart door op 🍔 te drukken.

De intermitterende modus starten via het menu met speciale functies:

- Schakel de pomp in met in wacht totdat de zelftest klaar is.
- Plaats de disposable.
- Ga naar het menu Speciale functies en kies Intermitterende modus.
- Druk desgewenst op ④ om parameters in te voeren en op ∞ om te bevestigen.

Nadat u alle gewenste parameters hebt ingevoerd, kan de pomp worden gestart door op 😁 te drukken

In het bovenste gedeelte van het scherm wordt het pictogram van de intermitterende modus weergegeven.

In de bolusfase geeft het scherm de volgende informatie weer:

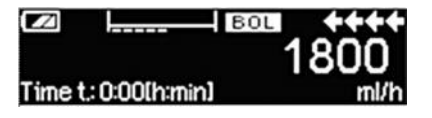

De pomp dient nu de vooringestelde bolus toe.

Na de bolusfase schakelt de pomp over naar de snelheidsfase en wordt de volgende informatie op het scherm weergegeven:

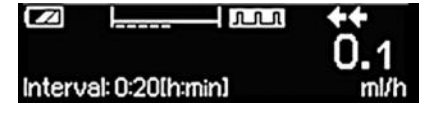

De pomp past nu de vooringestelde snelheid toe.

Opmerking: als u de bolusinfusie op enig moment tijdens de intermitterende bolustherapie wilt annuleren, dan kan dat alleen met 🥮.

Opmerking: de toediening van geneesmiddelen kan in de intermitterende modus op elk moment worden gestopt en hervat door op 😁 te drukken. Dit heeft geen gevolgen voor de therapieparameters.

Tijdens de infusie is het mogelijk het bolusvolume, de hoeveelheid geneesmiddel, de VTBI en het tijdsinterval te wijzigen.

- Druk op (S).
- Loop door de parameterlijst met Ben selecteer de parameter die u wilt wijzigen met
- Voer de nieuwe waarde in en druk op (w).
   De pomp gaat verder met de toediening.

### De bolus na het starten wijzigen:

Als de gebruiker de bolus wijzigt, wordt de uitvoering van de therapie eveneens gewijzigd.

- Druk op S.
- Selecteer Bolus met 🖁 en druk op <
- Wijzig de bolus met B en druk op om te bevestigen.
   De pomp berekent alle overige instellingen van de therapie automatisch.

### Het tijdsinterval na het starten wijzigen:

Als de gebruiker het tijdsinterval wijzigt, wordt de uitvoering van de therapie eveneens gewijzigd.

- Druk op S.
- Selecteer Interval met 🖁 en druk op <
- Wijzig het interval met en druk op om te bevestigen.
   De pomp berekent alle overige instellingen van de therapie automatisch.

### 3.10 Doseren over tijd

Doseren over tijd wordt gebruikt om een bepaalde dosis antibiotica toe te dienen over een bepaalde tijd. Doseren over tijd is een op zichzelf staande behandeling die niet kan worden gebruikt in combinatie met een andere behandeling, met uitzondering van Piggyback. Deze behandeling kan alleen worden geactiveerd vanuit de Drug List Manager. De therapie kan worden gebruikt voor standaardinfusie en/of Piggyback.

Wanneer de functie Doseren over tijd actief is wordt dit altijd aangegeven door een kenmerkend symbool op het scherm (

Als naast Doseren over tijd de Piggyback-behandeling actief is, wordt een gecombineerd symbool voor beide behandelingen weergegeven ( PGYO ).

Opmerking: Doseren over tijd mag uitsluitend worden toegepast door ervaren gebruikers die bekend zijn met de beginselen van de werking van de modus Doseren over tijd en die naar behoren zijn geïnstrueerd in het gebruik van het betreffende apparaat.

Bij Doseren over tijd kan de infusiesnelheid niet worden gewijzigd. Deze parameter is het resultaat van de totale dosis en de infusietijdinstelling. Onmiddellijk na het selecteren van het geneesmiddel moeten de infusietijd en de totale dosis die moet worden geïnfundeerd worden ingesteld.

Als de geneesmiddelenbibliotheek standaardwaarden bevat voor deze parameters, worden de standaardwaarden gebruikt als default.

Als tijdens de infusie wijzigingen moeten worden aangebracht, kan de toediening worden geregeld door de tijd te wijzigen. De pomp berekent de nieuwe snelheid op basis van de totale resterende dosis en de resterende tijd. In het hoofdmenu kunnen de totale dosis, de tijd en de VTBI worden gewijzigd, ook tijdens de Inloop-modus. De overige parameters (doseringssnelheid, basissnelheid, concentratie, gewicht patiënt en lengte patiënt) kunnen niet worden gewijzigd.

Opmerking: in de modus Doseren over tijd zijn de KVO-functie en de bolusfunctie uitgeschakeld.

Opmerking: voor de functie Doseren over tijd is altijd het gebruik van doseringseenheden vereist (namelijk, mg of mg/kg van het patiëntgewicht).

Neem voordat u Doseren over tijd gebruikt contact op met uw plaatselijke vertegenwoordiger van B. Braun!

De modus Doseren over tijd starten via de geneesmiddelenbibliotheek:

Opmerking: de instellingen voor de modus Doseren over tijd zijn vooraf ingesteld in de Drug List Manager en zijn ge-upload naar de pomp.

- Schakel de pomp in met o en wacht totdat de zelftest klaar is.
- Plaats de disposable en gebruik de geneesmiddelenbibliotheek volgens de gebruiksaanwijzing.
- Selecteer een geneesmiddel met 🖁 en druk op <

De pomp toont nu de mogelijke therapieprofielen. Selecteer Doseren over tijd met  $\frac{2}{3}$  en druk op .

De editor voor de totale dosering wordt weergegeven wanneer er een geneesmiddel uit de geneesmiddelenbibliotheek is geselecteerd voor de therapie Doseren over tijd en er geen standaardwaarde voor de totale dosis is ingevoerd in de bibliotheek.

De editor wordt ook weergegeven als de totale dosering is bewerkt in het hoofdmenu.

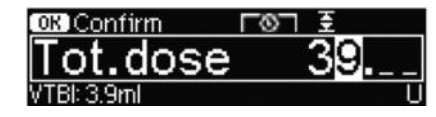

Voer zo nodig de totale dosis in en bevestig met  $\overline{\text{ok}}$ .

De editor voor tijd wordt weergegeven wanneer er een geneesmiddel uit de geneesmiddelenbibliotheek is geselecteerd voor de therapie Doseren over tijd en er geen standaardwaarde voor de tijd is ingevoerd in de bibliotheek. De editor wordt ook weergegeven als de tijd wordt bewerkt in het hoofdmenu.

| OK Confirm    | Ŧ       |
|---------------|---------|
| Time          | 1:00    |
| Rate: 3.9ml/h | [h:min] |

Voer zo nodig de tijd in en ; bevestig met or.

De VTBI wordt automatisch berekend en het volgende scherm wordt weergegeven:

| 至 MultiO  |              | START |
|-----------|--------------|-------|
| Tot. dose | 39 U         | •     |
| Time      | 1:00 [h:min] |       |
| +VTBI     | 3.9 ml       |       |

Controleer met 🕃 of de berekende snelheid plausibel is.

Start Doseren over tijd door te drukken op 😁.

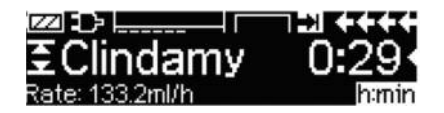

Het menu Toediening: de tijd wordt gebruikt om de loop van de therapie te bewaken. Om deze reden wordt de resterende tijd in grote cijfers weergegeven in het menu Toediening. De parameter in de linkerbenedenhoek kan worden verschoven. Stel in op Snelheid wanneer u de pomp achterlaat.

Opmerking: het is altijd mogelijk de toets () in te drukken in het menu Toediening en de waarden in het hoofdmenu te controleren terwijl de pomp bezig is met de toediening.

# AUTOPROGRAMMING

Opmerking: Alle normale pompfuncties worden gehandhaafd als opdrachten via de automatische programmeerfunctie worden ontvangen.

De pomp kan draadloos geneesmiddel opdrachten van het elektronisch patiëntendossier ontvangen of via de SpaceStation met SpaceCom. De workflow voor het draadloos aannemen van opdrachten varieert, afhankelijk van de leverancier van het elektronisch patiëntendossier.

- Controleer de opdracht met behulp van het extern scanapparaat of een laptop en volg het in uw ziekenhuis geldende protocol voor het scannen van de zak/spuit, de pomp, de patiënt en de verpleegkundige (optioneel).
- Als de opdracht eenmaal door het extern scanapparaat of de laptop is bevestigd, zal het elektronisch patietendossier de opdracht direct naar de pomp te sturen. De opdracht zal binnen 10 seconden op de pomp weergegeven worden.
- Zorg ervoor dat de pomp in het hoofdmenu, de passieve modus of stand-by staat.
- Er wordt een melding weergegeven over de nieuwe opdracht met de naam van het geneesmiddel en de modus.

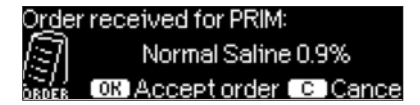

- Druk op de toets () kom de opdracht te bevestigen of op de toets () om de opdracht te annuleren en gehoor te geven aan het verzoek.
- Selecteer de afdelingen en het patiëntprofiel zoals beschreven onder 'Programmeren van de geneesmiddelenbibliotheek' in hoofdstuk 1.
- De pomp zoekt een match in de geneesmiddelenbibliotheek.

Opmerking: Als in de geneesmiddelenbibliotheek geen match wordt gevonden, wellicht omdat er geen overeenkomstige namen, concentraties of doseereenheden zijn, geeft de pomp de reden daarvoor weer en kunt u afhankelijk van de configuratie van uw verpleeginstelling vervolgens handmatig programmeren buiten de geneesmiddelenbibliotheek om, of wordt de opdracht compleet verworpen. Een opdracht die buiten de geneesmiddelenbibliotheek om is bevestigd wordt op het display voorzien van een driehoekje met een uitroepteken om aan te geven dat er geen instellingen vanuit de geneesmiddelenbibliotheek aanwezig zijn.

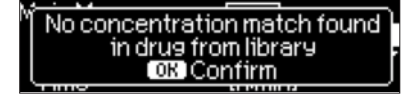

| ter (1)       |        |
|---------------|--------|
|               | 0.4    |
| Rate: 600ml/h | m9/min |

I Navigeer met de 20 pijltoetsen naar de waarden om deze te bevestigen.

| Check V    | alues     |  |
|------------|-----------|--|
| √Normal Sa | line 0.9% |  |
| Profile    | PRIM      |  |
| Rate       | 125 ml/h  |  |

Opmerking: De opdracht kan voor het bevestigen van de opdracht worden geannuleerd.

| Order: Normal S-          |       |
|---------------------------|-------|
| Cancel incoming order?    | Yes 🔺 |
| Carleer incomins or der : | No 🔻  |

Als alle waarden bevestigd zijn, wordt het hoofdmenu weergegeven.

Opmerking: Er wordt een soft limietmelding weergegeven als een waarde de ingestelde soft limiet van de geneesmiddelenbibliotheek overschrijdt. Afhankelijk van het beleid van de instelling is het mogelijk om de soft limiet te negeren of de waarde opnieuw te programmeren. Bij het overschrijden van een hard limiet wordt de opdracht verworpen (behalve als in het service programma van de pomp is ingesteld om geen match in de geneesmiddelenbibliotheek bij het automatisch programmeren uit te voeren).

Bij PRIMary-opdrachten ('Continuous (Doorlopend)' of 'Dose over Time (Tijdgebonden dosering)'):

Opmerking: De opdracht die het eerst wordt verzonden wordt altijd beschouwd als 'PRIMary infuus', de volgende opdrachten krijgen de status PIGGYback.

**Opmerking:** Een opdracht met een 'tijdgebonden dosering' wordt altijd als PRIMary infuus beschouwd. Volgende opdrachten worden niet ontvangen. Daarnaast kunnen voor een 'tijdgebonden dosering' geen updates worden ontvangen.

Druk op de Start/Stop-toets 
 om het infuus te starten.

Updaten van het huidige primaire infuus

Een PRIMary infuus kan worden geüpdatet terwijl de pomp operationeel is of is stopgezet en in de status PRIMary of PIGGYback.

### **Bij PRIMary:**

 Het updatepictogram verschijnt op het display. Volg de aanwijzingen op het scherm om de opdracht te accepteren of te annuleren. Het bevestigingsscherm toont zowel de OUDE als de NIEUW waarden voor de parameter(s) die gewijzigd is/zijn.

| Update receiv<br><b> ^ 0.9NS</b><br>OK Accept  C | ed for PRIM:<br>Cancel |      |
|--------------------------------------------------|------------------------|------|
| Check upd<br>/ Old rate                          | ate data<br>1 ml/h     | ++++ |
| /New rate                                        | 125 ml/h               |      |

999.7 ml

#### Bij PIGGYback:

Old VTBL

- Boven in het scherm verschijnt een melding die aangeeft dat er een update beschikbaar is voor PRIMary.
- Volg de aanwijzing, druk op 🖲 om de opdracht te bekijken.
- Volg de aanwijzing, druk op es som de opdracht te accepteren of op de toets om de opdracht te annuleren en te houden voor later.

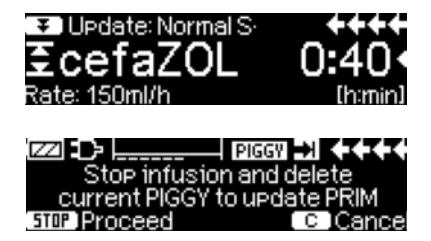

### Nieuw primair infuus:

 Om een nieuwe PRIMary opdracht te accepteren, zet u het infuus stop en verwijdert u het huidige PRIMary infuus door op de toets S cte drukken en met 'ja' te antwoorden op de vraag of het huidige infuus moet worden verwijderd.

#### PIGGYback opdrachten:

Opdrachten die worden ontvangen nadat PRIMary is ingesteld krijgen de status PIGGYback. Volg de aanwijzingen op het scherm om PRIMary te stoppen en de PIGGYback-opdracht te accepteren.

| O <u>rd</u> er | received for PIGGY:  | ++++   |
|----------------|----------------------|--------|
| 7              | Ampicillin           |        |
| ORDER          | STOP) Accept order C | Cancel |

- Bevestig opdrachtwaarden zoals hierboven beschreven voor PRIMary-opdrachten.
- Volg de aanwijzingen voor het controleren van de hoogte van de zak en de klemmen voordat PIGGYback wordt gestart.

Nieuwe PIGGYback-opdracht terwijl een PIGGYback-infuus is ingeschakeld:

■ Volg de aanwijzingen op het scherm om het huidige infuus te onderbreken.

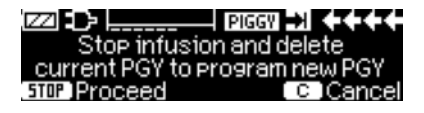

Opmerking: Een PIGGYback-opdracht kan worden uitgesteld door op de toets te drukken om de opdracht te annuleren en met 'ja' te antwoorden op de vraag of de opdracht moet worden uitgesteld.

| Order for SEC: cefaZOL |              |
|------------------------|--------------|
| Hold order for later?  | Yes▲<br>No ▼ |

**Opmerking:** De waarden van een binnenkomende opdracht kunnen alleen worden gewijzigd nadat alle waarden zijn bevestigd. Zodra alle waarden bevestigd zijn, kunt u naar een willekeurige waarde navigeren en de editor openen met • om de waarde te wijzigen. Het is ook mogelijk om de opdracht te annuleren en om te vragen een aangepaste opdracht te verzenden.

**Opmerking:** Als de pomp in stand-by wordt gezet terwijl een opdracht uitstaat, knippert de nieuwe opdracht boven in het display. Druk op de toets **③** om de opdracht te accepteren (de stand-by status van de pomp wordt opgeheven).

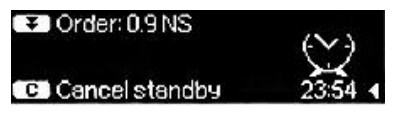

### OPTIES

De optiefuncties kunnen worden gewijzigd terwijl de pomp in toediening of gestopt is. Selecteer "Opties" in het hoofdmenu en druk op  $\bigcirc$  om een menu item te bewerken. Selecteer vervolgens met  $\bigcirc$  de gewenste functie en volg de aanwijzingen zoals beschreven in de gebruiksaanwijzing.

# 5.1 Occlusiedruk

Des te hoger het ingestelde occlusiedrukniveau is, des te hoger moet de druk stijgen om een alarm af te laten gaan.

Met behulp van de occlusiedruk kan de alarm tijd in geval van systeemocclusies kort worden gehouden. Algemeen geldt, dat de ingestelde druk altijd hoger moet zijn dan de systeemdruk. Als een drukalarm wordt afgegeven bij een drukniveau zonder systeemocclusie, moet het drukniveau naar boven toe worden bijgesteld. Om er zeker van te zijn dat er met korte alarmtijden wordt gewerkt, moet begonnen worden met een laag drukniveau, waarna de druk wordt opgevoerd totdat de infusie opstart.

Afhankelijk van verschillende invloeden, zoals de lengte en diameter van de buis, de vloeistofviscositeit en het gebruikte filter bij het instellen van het systeem, moet het drukniveau mogelijk worden aangepast.

- Ga in het optiemenu naar druk door op < te drukken.

Let op: De druk blijft op het ingestelde niveau totdat deze door de gebruiker wordt gewijzigd, tenzij het drukniveau van het geselecteerde geneesmiddel is ingesteld in de geneesmiddelenbibliotheek. Wanneer de pomp wordt uitgeschakeld, wordt het drukniveau vervangen door de in het serviceprogramma ingestelde instellingen wanneer deze weer ingeschakeld wordt, tenzij het drukniveau van het geselecteerde medicijn is ingesteld in de geneesmiddelenbibliotheek.

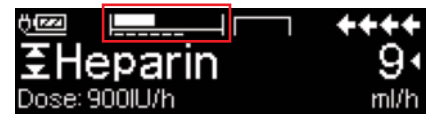

De bovenste lijn geeft de huidige <sup>V</sup> infusiedruk weer. De onderste gestippelde lijn geeft de instelling van het drukalarm weer, momenteel 5 op een schaal van 9. Het drukalarm wordt weergegeven door een gestippelde 5. De afbeelding geeft een huidige druk weer van ~ 30% op druk-niveau 5.

Wanneer het occlusiedrukniveau lager moet zijn dan niveau 1, moet dit worden geactiveerd via de servicetool.

Neem contact op met uw lokale vertegenwoordiger voor aanvullende gegevens indien u drukniveaus gebruikt onder niveau 1.

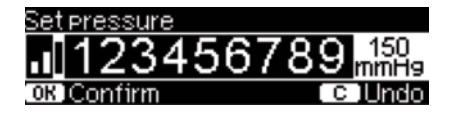

De editor wordt uitgebreid met maximaal 3 streepjes.

| Options ( | C IMain Menu | ++++     |
|-----------|--------------|----------|
| Pressure  | .1           | •        |
| Data lock | Off          | <b>_</b> |
| Bol. rate | 800 ml/h     | l        |

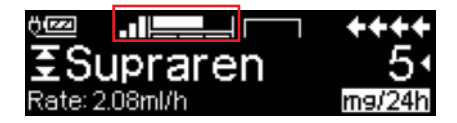

Bevestig het nieuwe drukniveau met 🔍 en ga terug naar het optiemenu.

In het Run Menu wordt in de bovenste lijn de huidige infusie druk getoond. De onderste lijn en de 3 streepjes voor het symbool tonen de drukalarm instellingen.

# 5.2 Upstream occlusiedruk

Het apparaat is voorzien van een upstream druksensor die een occlusie (bijv. gesloten rollerklem, kink in lijn) kan ontdekken tussen de container en de pomp. Hoe hoger het drukniveau wordt ingesteld, hoe lager het drukniveau moet zakken, voordat een upstream occlusiedrukalarm wordt geactiveerd.

- U kunt kiezen uit negen drukniveaus (1=laagste niveau; 9=hoogste niveau) door op < of </p>
  te drukken en de invoer te bevestigen met

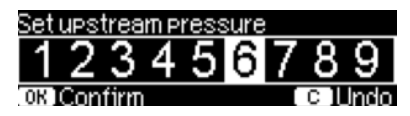

### 5.3 Data Lock

De data lock functie beschermt het apparaat tegen niet geautoriseerde toegang. Een viercijferige code (defaultinstelling '9119'), die veranderd kan worden via het serviceprogramma, activeert deze functie op niveau 1 of niveau 2. Er zijn drie veiligheidsniveaus. It is recommended to adapt the four digit code for level 1 and 2 from the default setting (9119), using the service program.

### Niveau 1:

Een aanpassing van de waardes en tevens een bolus toedienen is niet mogelijk, maar een wisseling van de disposable kan wel worden uitgevoerd. Er kan door alle menu's worden genavigeerd en vastgelegde gegevens kunnen worden gecontroleerd. Starten, onderbreken en uitzetten van de pomp blijft mogelijk.

#### Niveau 2:

Dit niveau heeft hetzelfde prestatiekenmerk als beschreven onder niveau 1 en daarnaast is wijziging van het disposabel niet mogelijk. Teneinde een data lockalarm te voorkomen, moet de correcte code worden ingevoerd binnen 20 sec nadat de pomp is gestopt. Wijziging van het disposable en uitschakelen van de pomp is alleen mogelijk nadat de code is ingevoerd.

### Niveau 3:

Op dit niveau is het mogelijk de pomp te starten en te stoppen en ook om hem uit te schakelen. De code voor dit niveau kan verschillen voor ieder geneesmiddel en is vastgelegd in de geneesmiddelenlijst. Het verwisselen van de disposabel is echter mogelijk door de voor de andere niveaus bepaalde code te gebruiken. Een overzicht van de verschillen tussen de niveaus 1, 2 en 3 staat in de volgende tabel:

| Situatie                          | Niveau 1     | Niveau 2 | Niveau 3                     |
|-----------------------------------|--------------|----------|------------------------------|
| Verwisselen van disposabel        | √            | ×        | ✓ met code van<br>niveau 1/2 |
| Starten van infusie               | ✓            | ×        | ✓                            |
| Veranderen van parameters         | ×            | ×        | ×                            |
| Stoppen van infusie               | ~            | ✓ A      | ✓                            |
| Uitschakelen van pomp / stand-by  | $\checkmark$ | ×        | ×                            |
| PCA bolus met bolusknop op pomp   | ×            | ×        | ✓                            |
| Aanpasbaar scherm                 | ×            | ×        | ✓                            |
| Geluidssignaal bij gevraagde boli | ×            | ×        | ✓                            |
| Melding van geweigerde PCA-boli   | √            | ~        | ×                            |

✓= mogelijk | × = niet mogelijk | 😔= gevolgd door data-lock-alarm

#### Activeren van de functie:

- Open data lock in Optie Menu met
- Kies uit niveau 1, 2 of 3 (indien geactiveerd) met ④ en ▶ en bevestig met .
- Voer code in met 😵 en druk op 🔍 om data lock te activeren.

Veranderingen van de beveiligde waardes alsmede de bolusfunctie die met zijn gemarkeerd, zijn alleen mogelijk na het invoeren van de code. Na 20 seconde zal de lock opnieuw worden geactiveerd in het Hoofdmenu, Statusmenu, Speciale Functiemenu en Optiemenu. Als de verkeerde code twee keer wordt ingevoerd zal de pomp terugkeren naar het laatste menu. Als de code opnieuw twee keer verkeerd wordt ingevoerd gaat de pomp in een hoorbaar alarm, de zusteroproep wordt geactiveerd en het gele LED gaat knipperen. Indien een ingestelde waarde is bereikt terwijl data lock is geactiveerd, is het opnieuw starten van de pomp alleen mogelijk na het invoeren van de code.

In geval van deactiveren van de functie, selecteer "Uit" in de data lock, druk op w, voer de code in en druk opnieuw op w.

# 5.4 Bolussnelheid

- Ga naar bolussnelheid in het optiemenu met <
- Wijzig de bolussnelheid met 😳 en bevestig met ow.

Let op: Stel de bolussnelheid in volgens de therapievoorschriften. Zorg dat u geen te grote dosis toedient! Bij een bolussnelheid van 1200 ml/uur bijvoorbeeld, wordt 0,33 ml binnen één seconde bereikt.

# 5.5 KVO-Modus

De pomp kan de infusie voortzetten met een vooraf ingestelde KVO-snelheid nadat een vooraf gekozen VTBI/tijd is verstreken (zie "Technische gegevens"). De duur van de KVO-afgifte wordt bepaald in het serviceprogramma.

- Open de KVO-modus in het menu Opties met <
- Beantwoord de Ja/Nee-vraag met 
  om de KVO-modus in te schakelen.

# 5.6 Contrast/displayverlichting/toetsenbordverlichting

Zowel het contrast als displayverlichting en toetsenbordverlichting kunnen ndividueel aan het omgevingslicht aangepast worden.

- Kies een van de negen contrast- en lichtniveaus voor de display met 

   of
   en bevestig de instelling met 
   ok.

### 5.7 Alarmvolume

Selecteer tussen 9 verschillende alarmvolume niveaus.

- Ga met 
  In het optiemenu naar alarmvolume.
- Stel het volume in met < of > bevestig met .

### 5.8 Datum / Tijd

- Open datum/tijd in het menu Opties met <.</p>
- Wijzig de datum en tijd met so en bevestig de instelling met so.

### 5.9 Macromodus

Als de macromodus is geactiveerd en de pomp aan het toedienen is, verschijnen de nummers van snelheden groter in het display.

- Ga met 
  In het optiemenu naar de macromodus.
- Beantwoord de ja/nee vraag door op te drukken en de macromodus te activeren.

Voor snelle activering van de macromodus: Houd  $(\mathbf{b})$  ingedrukt tijdens de toediening totdat het font formaat verandert.

### 5.10 Taal

Deze functie maakt het mogelijk de taal van de pomp te veranderen.

- Open taal in Optie Menu met
- Selecteer taal met 🕄, druk dan <
- Bevestig Ja/Nee-vraag met

# ALARMERINGEN

De Infusomat® Space P is uitgerust met een geluidsalarm en optisch alarm.

| Alarm-                      | Geluids- |          | Optisch sigr    | naal                                                                | Personeels-                                       | Gebruikers-                                                                                                    |
|-----------------------------|----------|----------|-----------------|---------------------------------------------------------------------|---------------------------------------------------|----------------------------------------------------------------------------------------------------|
| type                        | signaal  | Rode LED | Gele LED        | Tekst                                                               | oproep                                            | bevestiging                                                                                                    |
| Appa-<br>raat-<br>alarm     | Ja       | Knippert | Uit             | Apparaat-<br>alarm en<br>alarmnummer<br>(zie service-<br>programma) | Ja                                                | Druk op 🥥 en volg<br>de aanwijzingen op<br>het display.                                                                                                    |
| Gebruiks-<br>alarm          | Ja       | Uit      | Uit             | Zie alarm-<br>beschrijving                                          | Ja                                                | Druk (e) om het ge-<br>luidsalarm, alarmtekst<br>en personeelsoproep<br>te bevestigen. De rode<br>LED gaat uit. Druk op<br>(s) om het alarm 2<br>minuten te dempen. |
| Voor–<br>alarm              | Ja       | Uit      | Constant<br>aan | Zie alarm-<br>beschrijving                                          | (De-)activeer<br>via het<br>service-<br>programma | Druk (S) om alarm te<br>onderdrukken en de<br>personeelsoproep uit<br>te zetten. Zichtbaar<br>alarm blijft tot einde.                                               |
| Herin-<br>nerings-<br>alarm | Ja       | Uit      | Constant<br>aan | Zie alarm-<br>beschrijving                                          | Ja                                                | Druk ()) om alarm te<br>onderdrukken, perso-<br>neelsoproep uit te<br>schakelen en alarm-<br>tekst te verwijderen.                                                  |
| Alarm-<br>aanwij-<br>zing   | Nee      | Uit      | Uit             | Zie alarm-<br>beschrijving                                          | Nee                                               | De aanwijzing<br>verdwijnt zonder<br>bevestiging.                                                                                                    |

# 6.1 Vooralarm en gebruiksalarm

Als een apparaatalarm optreedt, wordt de infusie onmiddellijk gestopt. Druk op om het apparaat uit te schakelen. Schakel het apparaat daarna weer in. Bij een herhaald apparaatalarm koppelt u het apparaat los van de patiënt, opent u het frontje van de pomp en neemt u het disposable eruit. Het apparaat moet naar de technische dienst worden gebracht.

# 6.2 Vooralarm en gebruiksalarm

### Vooralarm:

Het vooralarm klinkt een aantal minuten (afhankelijk van de instelling in het serviceprogramma) vóór het gebruiksalarm. Tijdens een vooralarm weerklinkt een hoorbaar geluid, brandt de gele led voortdurend en wordt een verpleegkundige

oproep geactiveerd (optioneel). De tekst in het display verschilt van het type alarm. Onderdruk het geluidsalarm en de personeelsoproep door te bevestigen met ③. Het display en LED blijven in vooralarm tot het gebruiksalarm aangaat. Een vooralarm leidt niet tot een onderbreking van de infusie.

| Tekst in display             | Reden vooralarm                                                                   |
|------------------------------|-----------------------------------------------------------------------------------|
| "Te in. vol. bijna voltooid" | Het ingestelde volume is bijna bereikt.                                           |
| "Tijd bijna beëindigd "      | De ingestelde tijd is bijna voorbij.                                              |
| "Accu vooralarm "            | De accu is bijna leeg.                                                            |
| "KVO mode"                   | Volume/tijd zijn bereikt en de pomp continueert<br>de infusie op de KVO-snelheid. |

Een stopwatch in de display telt de resterende tijd af (afhankelijk van het service programma, tussen de 0-30 min.). Na deze tijd zal de pomp in gebruiksalarm gaan.

De vooralarmeringen "Te in. vol. bijna voltooid " (volume-instelling) en "Tijd bijna beëindigd " (tijdsinstelling) kunnen in het serviceprogramma gedeactiveerd of geactiveerd worden.

#### Gebruiksalarm:

Het display toont 'alarm', dit is een operationeel alarm en heeft de optie om het alarm te bevestigen door op () te drukken of het alarm te dempen door op te drukken. Als het alarm wordt gedempt, blijft de alarmmelding zichtbaar op het scherm totdat het wordt bevestigd door op () te drukken. Als het alarm na 2 minuten niet is bevestigd door op () te drukken, weerklinkt de hoorbare toon opnieuw. Zowel de alarmtoon als de alarmmelding en de verpleegkundige oproep (optioneel) worden verwijderd door op () te drukken.

| Reden van alarm                                                                                                    |
|----------------------------------------------------------------------------------------------------|
| Het ingestelde volume is toegediend. Ga door met<br>de huidige therapie of selecteer een nieuwe<br>therapie.                                                                  |
| De ingestelde tijd is bereikt. Ga door met de<br>huidige therapie of selecteer een nieuwe therapie.                                                                           |
| De accu is geheel leeg. Sluit de pomp aan op<br>netspanning en/of vervang het accupack. Het<br>accualarm zal 3 minuten aan staan. Daarna zal<br>de pomp automatisch uit gaan. |
| KVO tijd is bereikt. Continueer met huidige of stel een nieuwe therapie in.                                                                                                   |
|                                                                                                    |

| "Hoge druk in de lijn"     | In het systeem vond een afsluiting plaats. Het<br>ingestelde drukniveau is overschreden.<br>De bolus is automatisch gereduceerd door de pomp.<br>Controleer of er knikken in de lijn zitten en deze<br>niet beschadigd is en de doorgankelijkheid van<br>IV-Katheter en filter. Verhoog indien nodig de<br>occlusiedruk. |
|----------------------------|----------------------------------------------------------------------------------------------------|
| "Accudeksel verwijderd"    | Het deksel van het accucompartiment is niet goed<br>gesloten. Wanneer het deksel van het accu-<br>compartiment gesloten wordt, let dan op de "klik".                                                                                                    |
| "Standby-tijd afgelopen"   | De ingevoerde stand-by tijd is verstreken. Stel<br>nieuwe tijd in of ga door met de eerder<br>ingevoerde therapie.                                                                                                    |
| "Geen accu beschikbaar"    | Het is niet mogelijk om de pomp te gebruiken<br>zonder accupack.<br>Zet de pomp uit en plaats het accupack volgens<br>omschrijving "Overzicht Infusomat® Space P".                                                                                                    |
| "Aandrijving geblokkeerd"  | Stappenmotor levert niets af vanwege te hoge<br>druk in het systeem.<br>Verbreek de verbinding met de patiënt en breng<br>de lijn opnieuw aan.                                                                                                    |
| "Kalibreer apparaat "      | Kalibratie gegevens van de pomp zijn veranderd<br>(bijvoorbeeld na een software update).<br>Herkalibreer het apparaat via het service programma.                                                                                                    |
| "Verbinding druppelsensor" | Het contact met de druppelsensor wordt<br>verbroken terwijl de pomp bezig is met persen.<br>Controleer of de druppelsensor correct op de<br>druppelkamer is geplaatst . Vervang zonodig de<br>druppelsensor of selecteer vooraf de VTBI/tijd en<br>ga door met de behandeling.                                           |
| "Controleer upstream"      | De upstream sensor activeert een alarm.<br>Controleer in dit geval of de rolklem gesloten is<br>en/of de infuuslijn is geknikt. Als een druppelteller<br>is aangesloten dan is het upstream alarm gedeac<br>tiveerd.                                                                                                    |
| "Luchtbel"/"luchtophoping" | Lucht in het systeem.<br>Controleer de lijn op luchtbelletjes en maak de<br>lijn zonodig los van de patiënt om het vullen te<br>herhalen.                                                                                                    |

| "Geen druppels"             | De druppelsensor neemt geen druppels waar.<br>Het infusieresevoir is leeg, de rolklem is gesloten,<br>de druppelsensor is niet ingeschakeld. Controleer<br>de lijn op verstoppingen, condensatie in de<br>druppelkamer (door schudden verwijderen).                                                                                     |
|-----------------------------|----------------------------------------------------------------------------------------------------|
| "Te weinig druppels"        | Het aantal gevallen druppels is kleiner dan de<br>vooraf ingestelde snelheid.<br>Een negatieve druk in een glazen infuuscontainer<br>kan worden weggenomen door de ontluchtings-<br>klep op de druppelkamer te openen. Controleer of<br>de infusiecontainer leeg is, de rollerklem geheel<br>geopend is en of de lijn knikken vertoont. |
| "Te veel druppels"          | Het aantal gevallen druppels is groter dan de<br>vooraf ingestelde snelheid.<br>Controleer de lijn op beschadingen en zorg dat de<br>lijn correct is aangebracht.                                                                                                    |
| "Flow"                      | De druppelkamer is volledig gevuld of er is<br>lekkage in het systeem opgetreden.<br>Onderzoek de lijn op beschadigingen en<br>controleer de druppelkamer.                                                                                                    |
| "Gegevens hersteld"         | Therapie- en pompinstellingen konden niet<br>opnieuw worden hersteld.<br>Voer de therapie- en pompinstellingen opnieuw in.                                                                                                    |
| "Therapiegegevens hersteld" | Therapiegegevens konden niet worden hersteld.<br>Voer de therapie opnieuw in.                                                                                                    |
| "Data Lock"                 | Er is geprobeerd om de pomp te stoppen of uit te<br>zetten zonder dat de code werd ingevoerd.<br>Voer de juiste code in om de therapie te<br>hervatten, respectievelijk om de pomp uit te<br>zetten.                                                                                                    |

De rode led gaat uit als het alarm wordt erkend.

Waarschuwing: Wanneer een sleutel ( ) in de display verschijnt en/of het gele, rode en blauwe LED knipperen, dan is de pomp in de onderhoudsfunctie en is het niet toegestaan de pomp bij een patiënt te gebruiken. De pomp moet worden nagekeken door de technische dienst.

Waarschuwing: Als het  $4^{\text{Off}}$  constant wordt weergegeven in de hoofdregel van het scherm, wordt het akoestische alarm voor het vooralarm en operationele alarm uitgezet gedurende een van te voren vastgestelde tijdsperiode via de servicetool. Alleen het optisch alarm blijft weergegeven op de pomp. Nadat de vooraf ingestelde tijdsperiode is verstreken, wordt het geluidsalarm opnieuw ingeschakeld op de pomp.

| Main Menu |       |          |
|-----------|-------|----------|
| Rate      | ml/h  | 4,       |
| VTBI      | ml    | <b>_</b> |
| Time      | h:min |          |

# 6.3 Herinneringsalarm

Een herinneringsalarm verschijnt alleen in twee gevallen:

- De spuit is geplaatst, de pomp dient niet toe, waarden zijn niet ingevoerd en de pomp is gedurende twee minuten niet bediend. Een akoestisch signaal klinkt, de gele LED constant aan en de personeelsoproep wordt geactiveerd.
  - a) De display toont "Herinneringsalarm!"

b) De display toont "Config. niet voltooid!"

Bevestig het alarm met en ga verder met het invoeren van de therapie/ opstart configuratie.

2. Een waarde-invoer is gestart, maar niet afgemaakt en bevestigd. Dit kan ook van toepassing zijn indien er een disposable ontbreekt. Een akoestisch signaal klinkt, op de display verschijnt "Waarde niet mogelijk", de gele LED constant aan en de personeelsoproep wordt geactiveerd. Bevestig het alarm met () en ga verder met het invoeren van de therapie.

# 6.4 Alarmaanwijzing

Indien er onjuiste gegevens worden ingevoerd toont het display bijbehorende aanwijzingen (bijv. "Bolussnelheid buiten het bereik"; "Downloaden mislukt"; "Parameter niet te wijzigen").

# ACCUBEDRIJF EN ONDERHOUD

Een nieuwe accu heeft een levensduur van 4 uur bij 100 ml/uur. Voor optimale behandeling van de accu's zijn de apparaten uitgerust met een bescherming tegen overbelasting en uitputting. Het accupack wordt door het apparaat zelf tijdens aansluiting aan de netspanning geladen. Bij het ontkoppelen van de

netspanning, of in geval van een spanningsonderbreking gaat de pomp automatisch over op het accubedrijf.

Opmerking: Voordat de pomp gedurende langere tijd (> 5 maand) wordt opgeborgen, dient de accu volledig te worden opgeladen en uit de pomp te worden verwijderd. Voordat de accu wordt vervangen, moet de pomp weggehaald zijn bij de patiënt en zijn uitgezet.

De accu status indicator is een trend display (laag, midden, hoog). Voor meer gedetailleerde informatie over de huidige accucapaciteit (bedrijfstijd in uren en minuten) zie menu item "Accu cap." in het Status Menu van de Infusomat<sup>®</sup> Space P.

Waarschuwing: De weergave van de accuduur op de pomp is een schatting op basis van de huidige toedieningssnelheid. Wijzigingen in de toedieningssnelheid kunnen de accuduur beïnvloeden.

Het verwisselen van spuiten kost veel stroom. Het is mogelijk dat de accuduur van een oudere accu plotseling sterk vermindert. In dat geval dient de accu vervangen te worden.

Als essentiële geneesmiddelen gedurende een langere periode worden toegediend zonder netstroom, wordt aangeraden om een opgeladen reserve accu of pomp bij de hand te hebben.

Opmerking: Bij een elektrostatische ontlading kan het nodig zijn de pomp op een stopcontact aan te sluiten om de accu opnieuw te starten.

Let op: Wanneer de accumodule langdurig wordt bewaard buiten de pomp, wordt aanbevolen de accu volledig op te laden en hem bij kamertemperatuur te bewaren.

Waarschuwing: Accu´s kunnen exploderen of gaan lekken als ze worden geopend of verbrand. Neem de aanwijzingen voor het afvoeren van afgedankte accu´s in acht!

#### Belangrijke informatie voor zelfcontrole van de accu:

Als het accusymbool knippert terwijl netstroom wordt gebruikt, heeft de accu minder dan 30 minuten resterende capaciteit. In dit geval dient de pomp niet van de netspanning te worden ontkoppeld. Als het om urgente redenen nodig is de pomp van de netspanning los te koppelen, dient te worden gecontroleerd of de getoonde accucapaciteit voldoende is voor het bedoelde gebruik. Als het accusymbool permanent knippert (> 1 uur), dient de accu door een medisch technicus te worden gecontroleerd en indien nodig te worden vervangen.

#### Aanwijzingen voor een optimaal gebruik van de accu:

De feitelijke levensduur van de accu kan variëren afhankelijk van:

- de omgevingstemperatuur
- de variaties in belasting (bijvoorbeeld frequente bolussen).

De optimale levensduur van de accu kan alleen bereikt worden indien de accu van tijd tot tijd compleet wordt ontladen. Een programma dat het onderhoud van de accu uitvoert is ingebouwd. Deze functie zou een keer per maand moeten worden geactiveerd. Houd bovendien het volgende in gedachten:

- Als een accu verschillende malen wordt opgeladen, zonder volledig te worden ontladen, zal de capaciteit ervan verminderen.
- Bij normale temperatuursomstandigheden kan een accu gemiddeld 500 maal worden opgeladen en ontladen, voordat de gebruiksduur vermindert.
- Als de pomp niet op de netspanning is aangesloten loopt de accu langzaam leeg, ook als de pomp niet in gebruik is, en kan na één maand volledig ontladen zijn.
- De bedrijfstijd van een accu kan alleen worden gerealiseerd als de pomp continu (bij kamertemperatuur) werkt bij een volledig geladen accu.

#### Accuonderhoud:

Om een uitgebalanceerde accucapaciteit te verkrijgen is een cyclisch accuonderhoud noodzakelijk. De frequentie van accuonderhoud kan worden ingesteld in de service tool. De onderhoudsfunctie van de accu merkt een mogelijk verlies van capaciteit op (bijvoorbeeld door veroudering van de accu) waarna de capaciteits- en gebruiksduur opnieuw worden berekend. Na langdurige opslag of gebruik van de pomp zonder accuonderhoud kan het gebeuren dat het accu préalarm niet langer functioneert. In dit geval is het noodzakelijk om accuonderhoud uit te voeren.

Om het ontlaadproces te activeren wordt na het uitschakelen van de pomp de tekst "Accuonderhoud " en de  $\widehat{(\infty)}$ -toets in beeld gebracht. Door het indrukken van  $\widehat{(\infty)}$  en  $\widehat{(\infty)}$  zal het ontlaadproces starten.

Het proces wordt onderbroken door de pomp weer aan te zetten. Indien het accuonderhoud gecontinueerd moet worden dient deze opnieuw geactiveerd te worden. Na volledige ontlading van de accu wordt deze weer volledig geladen. De totale duur van het accuonderhoud is ongeveer twaalf uur.

Let op: Houd rekening met de mogelijkheid van een gereduceerde accugebruik indien het accuonderhoud nog niet volledig is uitgevoerd.

#### Accu vervangen:

De Space Accu kan door elke gebruiker worden vervangen. Daarvoor is geen speciale kwalificatie vereist.

Alle oplaadbare accu 's vertonen naarmate ze ouder worden een vermindering in capaciteit. Dit verouderen hangt af van een aantal factoren, waaronder laadcycli, de temperatuur en het accuverbruik.

Het wordt aangeraden om de werkzaamheid van de NiMH-accu regelmatig te controleren. Een accu dient niet meer gebruikt te worden als het verwisselen van een spuit een 'Accu bijna leeg' of een 'Accu leeg' alarm veroorzaakt bij een volledig opgeladen accu.

Let op: Accu's kunnen exploderen of lekken als ze geopend of verbrand worden. Houd rekening met de aanwijzingen voor het afvoeren van de accu!

# AANLOOP- EN TROMPETCURVEN

#### Opstartcurven

#### Trompetcurven

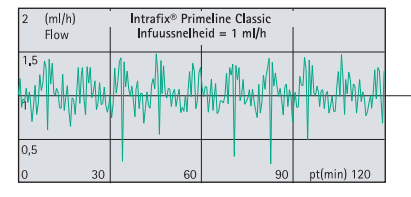

| 100 %<br>Deviatie | Intrafix® Prin<br>Infuussnelh |    |            |
|-------------------|-------------------------------|----|------------|
| 50                | Epmax<br>/                    |    |            |
| •0                | Epmin                         | o  |            |
| -50<br>2 5        | 11                            | 19 | pt(min) 31 |

| 50 (ml/h) |      | Intrafix <sup>®</sup> Prir | neline Classic        |             | 10 %    |   | Intrafix® Prin | neline Classic        |            |
|-----------|------|----------------------------|-----------------------|-------------|---------|---|----------------|-----------------------|------------|
| Flow      |      | Infuussnelhe               | id = 25 m <b>l</b> /h |             | Deviati | e | Infuussnelhe   | id = 25 m <b>l/</b> h |            |
|           |      |                            |                       |             |         |   |                |                       |            |
| 37,5      |      |                            |                       |             | 5       |   |                |                       |            |
|           |      |                            |                       |             |         |   |                |                       |            |
|           |      |                            |                       |             |         |   | Epmax          |                       |            |
| 25        | ~~~~ |                            | - man                 |             | 0       |   |                |                       |            |
|           |      |                            |                       |             | -       | - | \<br>\         |                       |            |
|           |      |                            |                       |             |         |   | Epmin          |                       |            |
| 12,5      |      |                            |                       |             | -5      |   |                |                       |            |
|           |      |                            |                       |             |         |   |                |                       |            |
| )         | 30   | 60                         | 90                    | pt(min) 120 | 2       | 5 | 11             | 19                    | pt(min) 31 |
|           |      |                            |                       |             |         |   |                |                       |            |
|           |      |                            |                       |             |         |   |                |                       |            |

| 200 (ml/h)<br>Flow | Intrafix® Primeline Classic<br>Infuussnelheid = 100 ml/h |    |             |    |  |
|--------------------|----------------------------------------------------------|----|-------------|----|--|
| 150                |                                                          |    |             | 5  |  |
| 100                |                                                          |    |             | 0  |  |
| 50                 |                                                          |    |             | -5 |  |
| 0 30               | 60                                                       | 90 | pt(min) 120 |    |  |

| 0 %<br>eviatie |   | Intrafix® Prin<br>Infuussnelhei |            |            |
|----------------|---|---------------------------------|------------|------------|
|                |   |                                 |            |            |
|                |   |                                 | Epmax<br>/ |            |
|                |   |                                 |            |            |
| 5              |   |                                 | Epmin      |            |
| 2              | 5 | 11                              | 19         | pt(min) 31 |

De grafieken tonen de nauwkeurigheid/constantheid van de flow ten opzichte van de tijd. Houd rekening met het volgende:

Op afwijkende technische gegevens van de pomp kan geen garantie worden gegeven, aangezien de fabrikant de IV-sets voor de nauwkeurigheid van het systeem van belang zijn zonder voorafgaande kennisgeving kan aanpassen. De systeemnauwkeurigheid ligt bij +/- 5% van het volume, gemeten met behulp van een trompetcurve zoals beschreven in IEC 60601-2-24 bij een toedieningsnelheid van 1 ml/u (23 °C) en bij gebruik in combinatie met de aanbevolen sets.

#### Trompetcurven

 $\begin{array}{ll} \mbox{Gemeten waarden voor het tweede uur voor elk geval.} \\ \mbox{Meetinterval} & \Delta t = 0,5 \mbox{ min} \\ \mbox{Observatie-interval} & p \ x \ \Delta t \ [min] \end{array}$ 

#### Opstartcurven

| Meetinterval        | $\Delta t = 0,5 \min$ |
|---------------------|-----------------------|
| Gemeten duur        | T = 120 min           |
| Flow Q <sub>i</sub> | (ml/uur)              |

# **TECHNISCHE GEGEVENS**

| Type apparaat                                                                | Volumetrische infusiepomp                                                                                                    |
|------------------------------------------------------------------------------|----------------------------------------------------------------------------------------------------|
| Classificatie (conform IEC/EN 60601-1)                                       | <ul> <li>defibrillatorbestendig; CF-uitrusting</li> <li>Beschermingsklasse II;</li> <li>Beschermingsklasse I in combinatie</li> <li>met SpaceStation</li> </ul>                                                                                                    |
| Klasse (conform Richtlijn 93/42 EEG)                                         | llb                                                                                                    |
| Bescherming tegen vocht                                                      | IP 22 (druipwaterdicht voor horizontaal gebruik)                                                                                                    |
| Externe voeding:                                                             |                                                                                                    |
| Nominale spanning                                                            | Via B. Braun SpaceStation of optionele<br>lichtnetadapter (nominale spanning<br>100 240 V wisselstroom~, 50/60 Hz)<br>voor autonome werking                                                                                                    |
| ■ Externe laagspanning                                                       | 11 16 V DC via Connection Lead<br>SP 12 V of via SpaceStation                                                                                                    |
| Zusteroproep                                                                 | Max. 24 V / 0,5 A / 24 VA (VDE 0834)                                                                                                    |
| EMC                                                                          | IEC/EN 60601-1-2 / 60601-2-24                                                                                                    |
| Bedrijfstijd                                                                 | 100 % (continu in bedrijf)                                                                                                    |
| Bedrijfsomstandigheden:<br>Relatieve vochtigheid<br>Temperatuur<br>Luchtdruk | 30 % 90 % (zonder condensatie)<br>+18 +35 °C<br>500 1060 mbar                                                                                                    |
| Opslagomstandigheden:<br>Relatieve vochtigheid<br>Temperatuur<br>Luchtdruk   | 20 % 90 % (zonder condensatie)<br>-20 +55 °C<br>500 1060 mbar                                                                                                    |
| Type accu (oplaadbaar)                                                       | Li-Ion<br>NiMH                                                                                                    |
| Gebruikstijd van oplaadbare accu                                             | Li-lon<br>Draadloze actieve Infusomat <sup>®</sup> bij<br>100 ml/uur typ. 4 uur<br>Draadloze actieve Infusomat <sup>®</sup> bij<br>1200 ml/uur typ. 2,5 uur<br>Draadloze actieve Infusomat <sup>®</sup> bij<br>25 ml/uur typ. 4 uur<br>Draadloze inactieve Infusomat <sup>®</sup> bij<br>100 ml/uur typ. 12 uur<br>Draadloze inactieve Infusomat <sup>®</sup> bij<br>1200 ml/uur typ. 5 uur<br>Draadloze inactieve Infusomat <sup>®</sup> bij<br>25 ml/uur typ. 15 uur |

|                                                                                  | NiMH<br>bij 100 ml/uur typ. 13 uur<br>bij 1200 ml/uur typ. 5 uur<br>bij 25 ml/uur 16 uur                                                                                                |
|----------------------------------------------------------------------------------|----------------------------------------------------------------------------------------------------|
| Werkingsduur van oplaadbare batterij                                             | Circa 4 uur bij 100 ml/uur                                                                                                    |
| Oplaadtijd                                                                       | Circa 6 uur                                                                                                    |
| Gewicht                                                                          | Circa 1,4 kg                                                                                                    |
| Afmetingen (B x H x D)                                                           | 214 x 68 x 124 mm                                                                                                    |
| Vooraf te selecteren volume                                                      | 0,1 – 99,99 ml in stappen van 0,01 ml<br>100,0 – 999,0 ml in stappen van 0,1 ml<br>1000 – 99999 ml in stappen van 1 ml                                                                  |
| Vooraf te selecteren tijd                                                        | 00:01 – 99:59 uur                                                                                                    |
| Nauwkeurigheid van ingestelde<br>toedieninghoeveelheid                           | typ. $\pm$ 5 % bij een snelheid van<br>100 ml/uur<br>temperatuur 22°C, meetperiode 24 uur                                                                                               |
| Max. volume in geval van een                                                     | Bij onjuiste doseringen van 1,4 ml<br>vanwege storingen van het apparaat<br>schakelt de pomp automatisch uit                                                                            |
| Technische inspectie (veiligheidscontrole)                                       | Om de 2 jaar                                                                                                    |
| Interval voor het verwisselen<br>van de toedieningset                            | De pompnauwkeurigheid wordt<br>minimaal 96 uur gehandhaafd.                                                                                                    |
| Aansluiting van verschillende<br>lijnen op een enkele toegang<br>bij een patiënt | Het aansluiten van verschillende<br>toedieningsnelheden kan voorbij<br>het aansluitingspunt de snelheid<br>van alle infusen beïnvloeden.                                                |
| Snelheidstappen                                                                  | 0,1 – 99,99 ml/uur in stappen<br>van 0,01 ml/uur<br>100,0 – 999,9 ml/uur in stappen<br>van 0,1 ml/uur<br>1000,0 - 1200ml/uur in stappen<br>van 1ml/uur                                  |
| Nauwkeurigheid van bolusinfusie                                                  | typ. $\pm$ 5 % bij een bolusvolume > 1 ml                                                                                                    |
| KVO-snelheid                                                                     | Afgiftesnelheid ≥ 10 ml/uur:<br>KVO-snelheid 3 ml/uur<br>Afgiftesnelheid < 10 ml/uur:<br>KVO-snelheid 1 ml/uur<br>KVO-snelheid = ingestelde snelheid<br>(ingestelde default 0.1 ml/uur) |
| Computeraansluiting                                                              | USB-verbinding in combinatie met<br>B. Braun-interfacekabel CAN SP<br>(8713230) met inbegrip van elektrische<br>isolatie. Neem de Veiligheidsvoor-<br>schriften in acht.                |

| Luchtdetector                         |             |               | Techn<br>Detec<br>Alarm<br>Lucht<br>(stanc<br>Cumu<br>(stanc<br>Resolu | Technische gevoeligheid:<br>Detectie van luchtbellen $\ge$ 0,01 ml<br>Alarm bij:<br>Luchtbelalarm: 0,02 – 0,3 ml<br>(standaard 0,3 ml)<br>Cumulatief luchtalarm: 0,5 – 3,8 ml/u<br>(standaard 1,5 ml/u)<br>Resolutie: 0.01 ml |                       |  |  |
|---------------------------------------|-------------|---------------|------------------------------------------------------------------------|----------------------------------------------------------------------------------------------------|-----------------------|--|--|
| Gevoeligh                             | eid Upstrea | amsensor      | 9 nive<br>(druka                                                       | aus van -120<br>afname)                                                                                                    | mbar tot -200 mbar    |  |  |
| Occlusieal                            | armdruk     |               | 9 nive                                                                 | aus tot 1,2 b                                                                                                    | ar                    |  |  |
| Occlus                                | siedruk     | Tijd tot occl | usiealarm [min]                                                        | bij snelheid                                                                                                    | Opmerking: Bij een    |  |  |
|                                       | [bar]       | [1 ml/uur]    | [25 ml/uur]                                                            | [100 ml/uur]                                                                                                    | snelheid van 0,01     |  |  |
| Niveau 1                              | typ. 0,3    | 05:32         | 00:28                                                                  | 00:05                                                                                                    | ml/uur is de tijd van |  |  |
| Niveau 5                              | typ. 0,7    | 21:55         | 01:03                                                                  | 00:13                                                                                                    |                       |  |  |
| Niveau 9                              | typ. 1,2    | 37:35         | 01:38                                                                  | 00:17                                                                                                    | ]                     |  |  |
| Max. bolu                             | s na bolus  | reductie      | ≤ 0,2                                                                  | ml                                                                                                    |                       |  |  |
| Mechanis                              | che occlusi | edrukgrens    | Occlus                                                                 | siealarmdruk r                                                                                                    | nax. 3 bar (300 kPa)  |  |  |
| onder stor                            | ingsomsta   | ndigheden     | Maxin                                                                  | naal postocclu                                                                                                    | isie-bolusvolume 2 ml |  |  |
| Historiepr                            | otocol      |               | 1000                                                                   | laatste histor                                                                                                    | riegegevens           |  |  |
| 100                                   |             |               | 100 ge                                                                 | 100 gebeurtenissen voor systeemdiagnose                                                                                                    |                       |  |  |
| Raadpleeg afzonderlijke docume        |             |               |                                                                        | rlijke documenten                                                                                                    |                       |  |  |
| voor de History Viewer voor meer info |             |               |                                                                        | er voor meer informatie                                                                                                    |                       |  |  |
| Alarmvolu                             | me          |               | 9 nive                                                                 | 9 niveaus van 1 (59 dBA) tot 9                                                                                                    |                       |  |  |
|                                       |             |               | (74 dl                                                                 | (74 dBA)                                                                                                    |                       |  |  |

- Alleen gebruiken in combinatie met door de fabrikant goedgekeurde apparatuur/accessoires, anders kan dit tot een hogere emissie of een verminderde weerstand leiden.
- Alleen drukvaste en op elkaar afgestemde voorwerpen (min. 2 bar/1500 mm Hg) gebruiken, om te voorkomen dat de prestatiegegevens worden beïnvloed, wat de veiligheid van de patiënt in gevaar kan brengen.
- Alleen op elkaar afgestemde combinaties van apparatuur, accessoires, onderdelen en wegwerpartikelen met luer-lock aansluitingen gebruiken.

### Essentiële prestaties voor infusiepompen

- Infusie van vloeistoffen zonder dat de infusiesnelheid schommelt
- Drukbeperking om te voorkomen dat de infusielijn barst
- Beveiliging tegen luchtinfusie
- Beveiliging tegen onbedoelde bolusvolumes en occlusie (toegevoegd door IEC 60601-2-24)
- Alarmsignaal met een hoge prioriteit (toegevoegd door IEC 60601-2-24)

**Opmerking:** De technische data vastgelegd in de gebruiksaanwijzing zijn bepaald met de Infusomat<sup>®</sup> Space P systemen en de Intrafix Primeline Classic (406 2957). Deze technische gegevens kunnen veranderen bij gebruik van set configuraties.

# EMC (ELECTROMAGNETISCHE COMPATIBILITEIT)

# Richtlijn en verklaring van de fabrikant over elektromagnetische compatibiliteit

| Richtlijn en verklaring van de fabrikant – elektromagnetische emissie                                                                                                    |                                                      |                                                                                                    |  |
|----------------------------------------------------------------------------------------------------|------------------------------------------------------|----------------------------------------------------------------------------------------------------|--|
| Het Space System is bedoeld voor gebruik in de elektromagnetische omgeving zoals hieronder<br>aangegeven. De klant of de gebruiker van het Space System of van een component moet ervoor<br>zorgen dat het systeem in een dergelijke omgeving wordt gebruikt. |                                                      |                                                                                                    |  |
| Emissietest                                                                                                    | Overeenstemming                                      | Elektromagnetische omgeving – richtlijn                                                                                                    |  |
| RF-emissies<br>CISPR 11                                                                                                    | Groep 1                                              | Het Space-systeem gebruikt RF-energie alleen voor de<br>interne functies. Daarom zijn de RF-emissies bijzonder<br>laag en kunnen interferenties van elektronische appara-<br>tuur in de directe omgeving nagenoeg worden<br>uitgesloten. Als de accumodule is uitgerust met een<br>WLAN-module (8713182A) of een WLAN USB-stick voor<br>SpaceCom (8713185) wordt gebruikt, zendt het<br>Spacesysteem RF-energie uit.<br>Raadpleeg de technische gegevens van de Space Accu<br>met Wifi IUF en/of SpaceStation en SpaceCom voor<br>meer informatie. |  |
| RF-emissies<br>CISPR 11                                                                                                    | Klasse B (Opmerking 2)                               | Het Space System of een component is geschikt voor<br>gebruik in alle inrichtingen met inbegrip van<br>inrichtingen voor huisgebruik en inrichtingen die<br>rechtstreeks zijn aangesloten op een openbaar<br>laagspanningsvoedingsnet dat ook gebouwen voorziet<br>die worden gebruikt voor woondoeleinden.                                                                                                    |  |
| Harmonische emissies<br>IEC 61000-3-2                                                                                                    | alleen van toepassing<br>op SpaceStation<br>Klasse A |                                                                                                    |  |
| Emissies van<br>spanningsschom-<br>melingen /<br>flikkeringen                                                                                                    | Komt overeen                                         |                                                                                                    |  |
| IEC 61000-3-3                                                                                                    |                                                      |                                                                                                    |  |

OPMERKING: Maximumemissies worden gemeten met een compleet systeem (SpaceStation en componenten).

OPMERKING 2: Als apparatuur uit klasse A wordt aangesloten op het Space-systeem, valt het Spacesysteem ook onder klasse A. Deze apparatuur/dit systeem kan radiostoring veroorzaken of tot storingen van apparatuur in de directe omgeving leiden. Wellicht moeten in dat geval beperkende maatregelen worden getroffen, zoals het draaien of verplaatsen van het Space-systeem of het afschermen van de locatie.

| Richtlijn en verklaring va | n de fabrikant – | elektromagnetische immuniteit |
|----------------------------|------------------|-------------------------------|
|----------------------------|------------------|-------------------------------|

Het Space System is bedoeld voor gebruik in de elektromagnetische omgeving zoals hieronder aangegeven. De klant of de gebruiker van het Space System of van een componentmoet ervoor zorgen dat het systeem in een dergelijke omgeving wordt gebruikt.

| 5 1                                                                                                    | 5,                                                                                                    | 5 5 5                                                                                                    |                                                                                                    |
|----------------------------------------------------------------------------------------------------|----------------------------------------------------------------------------------------------------|----------------------------------------------------------------------------------------------------|----------------------------------------------------------------------------------------------------|
| Immuniteits-<br>test                                                                                                    | testniveau<br>IEC 60601-1-2<br>IEC 60601-2-24                                                                                                    | Overeenstemmingsniveau                                                                                                    | Elektromagnetische<br>omgeving-richtlijn                                                                                                    |
| Elektrostatische<br>ontlading (ESD)<br>volgens IEC<br>60601-4-2                                                                                                    | contact<br>IEC 60601-1-2:<br>± 6 KV<br>IEC 60601-2-24:<br>± 8 KV<br>lucht<br>IEC 60601-1-2:<br>± 8 KV<br>IEC 60601-2-24:<br>± 15 KV                                                                                                    | ± 6 KV geen storingen<br>± 8 KV stop met alarm<br>mogelijk<br>± 8 KV geen storingen<br>± 15 KV stop met alarm<br>mogelijk                                                                                                    | Vloeren moeten van hout of<br>beton zijn of voorzien zijn van<br>keramische tegels.<br>Als synthetisch materiaal<br>op de vloer ligt, moet de<br>relatieve luchtvochtigheid<br>minstens bedragen<br>30 %.                                                                                                    |
| Elektrostatische<br>stoot / salvo<br>volgens IEC<br>61000-4-4                                                                                                    | ± 2 kV voor stroom<br>leidingen<br>± 1 kV voor ingangs-<br>en uitgangsleidingen                                                                                                    | ±2KV<br>±1KV                                                                                                    | De kwaliteit van de<br>voedingsspanning moet<br>overeenkomen met die van een<br>typische zakelijke of<br>ziekenhuisomgeving.                                                                                                    |
| Drukgolf<br>volgens IEC<br>61000-4-5                                                                                                    | ± 1 KV<br>differentiaalmodus<br>± 2 KV<br>normale modus                                                                                                    | ±1KV<br>±2KV                                                                                                    | De kwaliteit van de<br>voedingsspanning moet<br>overeenkomen met die van een<br>typische zakelijke of<br>ziekenhuisom-geving.                                                                                                    |
| Spanningsdalingen,<br>kortdurende<br>onderbrekingen en<br>schommelingen<br>van de stroom-<br>spanning<br>op ingangs-<br>leidingen<br>van het voedings-<br>net volgens IEC<br>61000-4-11 | < 5 % UT<br>(>95 % daling van<br>UT) gedurende 0,5<br>periode<br>40 % UT<br>(60 % daling van UT)<br>gedurende 5 perioden<br>70 % UT<br>(30 % daling van UT)<br>gedurende 25 perioden<br>< 5 % UT<br>(>95 % daling van<br>UT) gedurende 5 sec<br><5% UT<br>gedurende 5 sec<br>(>95% daling) | komt overeen door gebruik<br>van interne batterij                                                                                                    | De kwaliteit van de<br>voedingsspanning moet<br>overeenkomen met die van een<br>typische zakelijke of<br>ziekenhuisom-geving. Als de<br>gebruiker van het Space System<br>voortgezet bedrijf ook bij het<br>optreden van langdurige<br>stroomonderbrekingen vereist,<br>wordt geadviseerd het Space<br>System of de component met<br>een onderbrekingsvrije<br>elektriciteitsvoorziening of een<br>batterij te voeden. |
| Magneetveld bij<br>de voedings-<br>frequentie<br>(50/60 Hz)<br>volgens<br>JEC 61000-4-8                                                                                                 | IEC 60601-2-24:<br>400 A/m                                                                                                    | 400 A/m                                                                                                    | Magneetvelden bij de voedings-<br>frequentie moeten overeen-<br>komen met de typische<br>waarden zoals die in de<br>zakelijke of ziekenhuisom-<br>neving worden aangetroffen                                                                                                    |
| OPMERKING 1: Ver                                                                                                    | I<br>rschillende testwaarden                                                                                                    | l<br>van IEC 60601-2-24 zijn aa                                                                                                    | ngegeven in de tabel. Op deze                                                                                                    |
| Lesse is the second                                                                                                    | Contraction of the second second second second second second second second second second second second second s                                                                                                    | Contraction of the state of the state of |                                                                                                    |

testwaarden zijn geen gevaarlijke storingen toegestaan terwijl op de lagere testwaarden van IEC 60601-1-2 geen storingen zijn toegestaan.

#### Richtlijn en verklaring van de fabrikant - elektromagnetische immuniteit

Het Space System is bedoeld voor gebruik in de elektromagnetische omgeving zoals hieronder aangegeven. De klant of de gebruiker van het Space System of van een component moet ervoor zorgen dat het systeem in een dergelijke omgeving wordt gebruikt.

| Immuniteits-<br>test                                                                                                    | testniveau<br>IEC 60601-1-2<br>IEC 60601-2-24                                                                                                    | Overeenstemmings-<br>niveau                                                           | Elektromagnetische<br>omgeving – richtlijn                                                                                                    |
|----------------------------------------------------------------------------------------------------|----------------------------------------------------------------------------------------------------|---------------------------------------------------------------------------------------|----------------------------------------------------------------------------------------------------|
| gestraalde<br>elektromagneti-<br>sche HF-velden<br>volgens IEC<br>61000-4-6<br>gestraalde<br>elektro-<br>magnetische<br>HF-velden<br>volgens IEC<br>61000-4-3 | IEC 60601-1-2:<br>3 Verf normaal en<br>10 Verf in ISM-<br>frequentieband<br>IEC 60601-2-24:<br>10 Verf<br>150 KHz tot 80 MHz<br>10 V/m<br>80 MHz tot 2,5 GHz<br>80 MHz tot 2,5 GHz | 10Veff<br>150 kHz tot 80 MHz<br>10 V/m<br>80 MHz tot 3 GHz<br>eldt het hogere frequer | Draagbare en mobiele RF-<br>communicatieapparatuur mag niet<br>dichter in de buurt van het Space<br>System of de componenten<br>daarvaninclusief de leidingen<br>worden gebruikt dan de<br>geadviseerde separatie-afstand<br>berekend volgens de vergelijking die<br>van toepassing is op de<br>frequentie van de zender.<br><b>Geadviseerde separatie-afstand</b><br>$d = 1,2 \sqrt{P}$<br>Veldsterktes moeten minder zijn dan<br>10 V/m<br>$d = 1,2 \sqrt{P}$<br>80 MHz tot 800 MHz<br>$d = 2,3 \sqrt{P}$<br>800 MHz tot 2,5 GHz<br>met p als het maximaal nominaal<br>uitgangsvermogen van de zender in<br>watt (W) volgens opgave van de<br>fabrikant van de zender en d als de<br>geadviseerde separatie-afstand in<br>meters (m)<br>Veldsterktes van stationaire RF-<br>zenders, zoals vastgesteld door een<br>elektromagnetisch locatieonderzoek,<br>minder zijn dan het<br>overeenstemmingsniveau.<br>Storingen kunnen optreden in de<br>omgeving van instrumenten met het<br>volgende symbool: |
|                                                                                                    |                                                                                                    |                                                                                       |                                                                                                    |

OPMERKING 2: Deze richtlijnen zijn niet in alle gevallen van toepassing. Elektromagnetische propagatie wordt beïnvloed door absorpties en reflecties van constructies, voorwerpen en mensen.

OPMERKING 3: Verschillende testwaarden van IEC 60601-2-24 zijn aangegeven in de tabel. Bij deze testwaarden zijn geen gevaarlijke storingen toegestaan terwijl bij de lagere testwaarden van IEC 60601-1-2. Veldsterktes van vaste zenders zoals basisstations voor draadloze (mobiele) telefoons en draadloze zenders, amateurzenders, AM- en FM-radio- en TV-zenders kunnen theoretisch niet nauw-keurig worden voorspeld. Om de elektromagnetische omgeving door vaste RF-zenders te kunnen beoordelen, moet een elektromagnetisch locatieonderzoek worden overwogen. Als de veldsterkte die wordt gemeten op de locatie waar het Space-systeem wordt gebruikt het geldende RF-compliantieni-veau hierboven overschrijdt, moet worden nagegaan of het Space-systeem naar behoren werkt. Als een afwijkende prestatie wordt geconstateerd, kunnen aanvullende maatregelen nodig zijn, zoals het draaien of verplaatsen van het Space-systeem.

#### Geadviseerde separatie-afstanden tussen draagbare en mobiele RF-communicatie-apparatuur en het Space System

Het Space System is bedoeld voor gebruik in een elektromagnetische omgeving waarin gestraalde RFstoringen worden gecontroleerd. De klant of de gebruiker van het Space System of de component kan helpen om elektromagnetische storingen te vermijden door een minimale afstand aan te houden tussen draagbare en mobiele RF-communicatieapparatuur (zenders) en het Space System, afhankelijk van het maximale uitgangsvermogen van het communicatie-apparaat, zoals hieronder aangegeven.

| nominaal vermogen van<br>de zenderratio | Separatie-afstand volgens de frequentie van de zender<br>m |                             |                              |
|-----------------------------------------|------------------------------------------------------------|-----------------------------|------------------------------|
| W                                       | 150 kHz tot 80 MHz<br>1,2√P                                | 80 MHz tot 800 MHz<br>1,2√P | 800 MHz tot 2,5 GHz<br>2,3√P |
| 0,01                                    | 0,12                                                       | 0,12                        | 0,23                         |
| 0,1                                     | 0,38                                                       | 0,38                        | 0,73                         |
| 1                                       | 1,2                                                        | 1,2                         | 2,3                          |
| 10                                      | 3,8                                                        | 3,8                         | 7,27                         |
| 100                                     | 12                                                         | 12                          | 23                           |

OPMERKING 1: Voor zenders waarvan het maximale nominale uitgangsvermogen niet in de bovenstaande tabel is aangegeven, kan de geadviseerde separatie-afstand d in meters (m) worden bepaald met behulp van de vergelijking die van toepassing is op de frequentie van de zender, waarbij P het maximale uitgangsvermogen van de zender in watt (W) is volgens de fabrikant van de zender.

OPMERKING 2: Een additionele factor van 10/3 wordt gebruikt bij het berekenen van de geadviseerde separatie-afstand voor zenders in het frequentiebereik 0,15 MHz tot 2,5 GHz om de waarschijnlijkheid te verminderen dat mobiele/draagbare communicatie-apparatuur storingen veroorzaakt als die per ongeluk in ruimtes wordt gebracht waar patiënten aanwezig zijn.

OPMERKING 3: Deze richtlijnen zijn niet in alle gevallen van toepassing. Elektromagnetische propagatie wordt beïnvloed door absorpties en reflecties van constructies, voorwerpen en mensen.

# GARANTIE / TSC\* / SERVICE / TRAINING / DESINFECTEREN / VERWIJDERING

# Verantwoordelijkheid van de fabrikant

De fabrikant, samensteller, installateur of importeur beschouwt zichzelf alleen verantwoordelijk voor de gevolgen betreffende veiligheid, betrouwbaarheid en prestaties van de apparatuur indien:

- assemblagewerkzaamheden, uitbreidingen, afstellingen, modificaties of reparaties uitgevoerd zijn door personen die door hem zijn geautoriseerd,
- de elektrische installatie van de betreffende ruimte voldoet aan de vereisten (zoals VDE 0100, 0107 en/of de desbetreffende IEC-publicaties of nationale regelgeving),
- de apparatuur gebruikt is in overeenstemming met de gebruiksaanwijzing
- de technische veiligheidscontroles regelmatig zijn uitgevoerd.

### Garantie

B. Braun voorziet in 24 maanden garantie voor elke Infusomat<sup>®</sup> Space P, vanaf de datum van levering (12 maanden voor iedere Power Supply SP). Deze garantie dekt reparatie of vervanging van beschadigde onderdelen als gevolg van ontwerp/fabricagefouten of onvolkomenheden van het materiaal. Door wijzigingen of reparaties aan het apparaat die zijn uitgevoerd door de gebruiker/bediener zelf of door derden vervalt de garantie.

De garantie dekt niet het volgende:

Opheffen van fouten die het gevolg zijn van onjuist/ondeskundig gebruik, of door normale slijtage inclusief de oplaadbare accu.

Defecte oplaadbare accu's kunnen worden teruggestuurd naar B. Braun als afval.

WAARSCHUWING: De apparatuur mag niet zonder toestemming van de fabrikant worden aangepast.

Gescheiden inzameling van elektrische en elektronische apparatuur (op dit ogenblik alleen van toepassing in de EU).

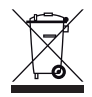

# Training

B. Braun biedt een training. Vraag uw lokale vertegenwoordiger om meer informatie.

De CE-markering bevestigt dat dit medische product voldoet aan de "Council Directive on Medical Devices 93/42/EEC" van 14 juni 1993.

B. Braun Melsungen AG

# Technical Safety Check\* / Service

Het wordt aanbevolen de Technical Safety Check (technische veiligheidscontrole) elke 2 jaar uit te voeren. Deze dient te worden gedocumenteerd. Onderhoudswerk dient uitsluitend te worden uitgevoerd door personeel dat door is geïnstrueerd en geautoriseerd.

# Regelmatige controle

Controleer voor gebruik of de pomp schoon, compleet en onbeschadigd is. Lees voor gebruik aandachtig de gebruiksaanwijzing. Tijdens een onderbreking ten behoeve van het omwisselen van het disposabel moet de pomp een occlusietest uitvoeren. Controleer elke keer dat u het apparaat inschakelt: zelftest, geluidsalarm, proces- en alarmcontrole indicatoren.

# Desinfecteren

Let op: Voor het desinfecteren van de pomp, de pomp altijd scheiden van de patiënt, het apparaat uitschakelen en van het elektriciteitsnet en andere apparatuur scheiden (bijv. verpleegkundige oproep).

Reinig alle blootgestelde oppervlakken met een schone, zachte, niet pluizende doek die met een mild reinigingsmiddel of een warm sopje bevochtigd is. Zorg ervoor dat alle zichtbare residuen op oppervlakken verwijderd zijn voordat het apparaat wordt gedesinfecteerd. Spuit desinfecteermiddelen niet direct op de pomp, maar gebruik een zachte, niet pluizende doek, die met het middel is bevochtigd, maar niet ermee doordrenkt is. Laat het apparaat na het reinigen en desinfecteren ten minste 20 minuten drogen voordat het weer in gebruik wordt genomen. Het lijngeleidingselement kan worden verwijderd door een puntig voorwerp (balpen) in de hoek rechtsonder te steken. De afdekking kan dan worden gereinigd. Reining de vingers met een zachte doek.

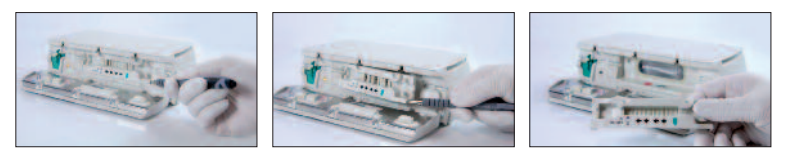

Opmerking: Houd het instrument rechtop en voorkom dat onderdelen van het instrument doordrenkt raken met of worden ondergedompeld in de vloeistof tijdens het reinigen.

Om ervoor te zorgen dat er geen vloeistof de elektrische aansluitingen van het apparaat kan binnendringen, kan de P2-stekker van een voedingskabel of een combikabel worden gebruikt om de aansluitingen tijdens het reinigen af te dekken. Let erop dat de stekkers die worden gebruikt om de aansluitingen af te dekken niet verbonden zijn met een stopcontact of een andere voedingsbron. Verwijder de stekker na het reinigen en controleer alle aansluitingen op achtergebleven vocht of zichtbare gebreken of beschadigingen van de bekleding van de aansluitingen. Laat achtergebleven vocht volledig verdampen voordat het apparaat wordt aangesloten op een stopcontact. Vervang alle aansluitingen met zichtbare gebreken of een beschadigde bekleding voordat het apparaat weer in gebruik wordt genomen. Gebruik een reinigingsmiddel voor elektrische contacten dat het plastic niet aantast om, indien nodig, vuil dat is achtergebleven in het binnenste van de elektrische aansluitingen te verwijderen.

Let op: Voorkom dat vocht in aanraking komt met openingen of elektrische aansluitingen van de pomp of de voedingsbron, of deze binnendringt. Als deze onderdelen worden blootgesteld aan vocht, kan kortsluiting, corrosie of beschadiging van gevoelige elektrische onderdelen en/of een elektrische schok het gevolg zijn. Bij blootstelling aan vocht moet het apparaat worden vervangen door een ander apparaat en wel zo, dat de onderbreking voor de patiënt zo kort mogelijk is. Het apparaat mag pas weer op het elektriciteitsnet worden aangesloten nadat het door een getrainde technieker is gecontroleerd op beschadigingen of achtergebleven vocht, die de correcte werking van het apparaat zouden kunnen beïnvloeden.

Let op: Raak het lijngeleidingselement of het peristaltische deel van de pomp niet aan met een spits voorwerp. Let er bij het terugplaatsen van het lijngeleidingselement op dat het niet geblokkeerd is en dat het hoorbaar vast klikt.

De stoffen van de op de lijst vermelde groepen zijn toegestaan voor de reiniging en regelmatige desinfectie van oppervlakken overeenkomstig de aanbevelingen van de producenten van desinfectiemiddelen.

| Groep                | Werkzame stof                          |
|----------------------|----------------------------------------|
| Quaternaire          | DDAC (Didecyldimethylammoniumchloride) |
| ammoniumverbindingen | BAC (Benzalkoniumchloride)             |
| Aldohudon            | Glutaral                               |
| Aldenyden            | Glyoxaal                               |
| Peroxiden            | Waterstofperoxide                      |
| Actief chloor        | Natriumhypochloriet                    |
| Zuur                 | Citroenzuur                            |

Opmerking: Gebruik geen Hexaquart<sup>®</sup> of andere desinfectiemiddelen die alkylamines bevatten. Gebruik bij voorkeur de volgende oppervlakte desinfecteermiddelen van B. Braun: Meliseptol<sup>®</sup> Foam pure, Melsitt 10% en Melsept SF 10%.

**Opmerking:** Het gebruik van reinigingsmiddelen die niet zijn goedgekeurd en het niet opvolgen van de desinfecteervoorschriften en de door de fabrikant geadviseerde reinigingsoplossingen kan leiden tot storingen of beschadigingen van het apparaat en het vervallen van de garantie.

# Verwijdering

Zowel de pompen als BatteryPack SP kunnen naar B. Braun worden gezonden ter verdere verwerking. Houdt u bij het verwijderen van disposables en infusievloeistoffen aan de geldende hygiëne- en verwijderingsvoorschriften.

# Inspectie bij levering

Ondanks zorgvuldige verpakking kan het risico op transportschade niet volledig worden uitgesloten. Controleer bij levering of niets ontbreekt. Gebruik geen beschadigd apparaat. Neem contact op met de serviceafdeling. Voor het eerste gebruik dient het juist functioneren van het apparaat te worden getest. In meerdere landen is dit zelfs wettelijk verplicht. Meer informatie hierover is beschikbaar bij B. Braun.

# Inbegrepen bij levering

Infusomat® Space P, BatteryPack SP, gebruiksaanwijzing.

### GEBRUIKSAANWIJZING VOOR ACCESSOIRES

### SpaceStation (8713140)

Station voor maximaal vier pompen. Voor meer informatie, zie de gebruiksaanwijzing van SpaceStation.

# SpaceCover Standard (8713147) SpaceCover Comfort (8713145)

Kap te plaatsen op bovenste SpaceStation incl. ingebouwde handgreep. De SpaceCover Comfort omvat bovendien een centraal alarmbeheer en alarm-LED's.

### PoleClamp SP (8713130)

Een maximum van drie B. Braun Space pompen en een SpaceControl kunnen aan elkaar gekoppeld worden en gebruikt worden voor transport respectievelijk opgehangen worden met de PoleClamp SP. Voor een veilige fixatie van de PoleClamp SP graag 'Infusomat<sup>®</sup> Space P Overzicht' en 'Patientveiligheid' raadplegen.

# Power Supply SP (8713110D - 8713123D)

Een netadapter (Power Supply SP) is in staat een pomp en een SpaceControl van voldoende stroom te voorzien.

- 1.) Verbind de connector van de Power Supply SP met contact P2 aan de achterzijde van de pomp (wees ervan overtuigd dat de connector 'klikt').
- 2.) Plaats de adapter met de stekker in het stopcontact.

Opmerking: druk de hevel op de connector in om deze los te maken van de pomp.

Een maximum van drie connectors kunnen op elkaar geplaatst worden in contact P2.

Controleer de stroomkabel visueel voor gebruik en gebruik deze niet als hij beschadigd is.

Technische gegevens: 100 - 240V AC~, 50/60 Hz

### Combi Lead SP 12 V (8713133)

Gebruik de Combi Lead SP voor het koppelen van maximaal drie pompen. Alle pompen kunnen vervolgens via de Connection Lead SP (12 V) gebruikt worden.

- 1.) Verbind elke connector van de Combi Lead 12 V met het contact P2 aan de achterzijde van elke pomp.
- 2.) Verbind de Connection Lead SP met Combi Lead SP.
- 3.) Plaats de connector van de Lead SP in de 12 V voeding.

Opmerking: een maximum van drie connectors kunnen op elkaar geplaatst worden in contact P2.

# Druppelsensor SP (8713175)

De druppelsensor biedt een extra veiligheidsfunctie en wordt daarom vooral aanbevolen in samenhang met lage toedieningssnelheden (10 ml/uur).

De aansluiting van de druppelsensor SP op de pomp bevindt zich aan de achterzijde van het apparaat, linksonder. Bij aflevering wordt de poort van de druppelsensor beschermd door een afdekplaatje. Gebruik een schroevendraaierom het afdekplaatje weg te halen en te verwijderen.

Gebruik de houder op de paalklem om de druppelsensor te plaatsen.

### Korte standaard SP (8713135)

Gebruik de korte standaard SP om een infuuscontainer aan de pomp te bevestigen.

- 1.) Druk de paalklem op de pomp.
- 2.) Steek de korte standaard in de opening van de paalklem; zorg dat de standaard hoorbaar vastklikt.
- 3.) De korte standaard verwijderen: Druk op de witte knop onderaan de paalklem en verwijder de korte standaard.

Opmerking: Hang uitsluitend infuuszakken met een inhoud van maximaal 1000 ml aan de standaard.

Opmerking: Zorg dat de pomp correct geborgd is voordat u de zak met de vloeistof aan de standaard bevestigd en met de patiënt verbindt, om te voorkomen dat de pomp omvalt en de patiënt verwond wordt

# Battery-Pack SP (NiMH) (8713180) Battery-Pack SP (NiMH) inclusief Pin (8713180A)

Voor informatie over de Battery-Pack SP (NiMH) zie "Accubedrijf".
## Battery-Pack SP (Lilon) inclusief Pin en WiFi (8713182A)

Voor meer informatie, zie de gebruiksaanwijzing van "Space Accu met WiFi".

## Interface Lead CAN SP (8713230)

Interface Lead CAN SP wordt gebruikt om een connectie te maken tussen SpaceStation/pomp en de computer uitgang (voor service doeleinden).

- 1.) Plaats de plug in contact F3 van het SpaceStation of P2 van de pomp en verbind met de CAN/USB converter.
- 2.) Verbind de CAN/USB converter aan de computeruitgang zoals beschreven in de gebruiksaanwijzing.

Let op: de Interface Lead CAN SP dient uitsluitend gebruikt te worden door de service afdeling; nooit gebruiken wanneer patiënt aangesloten is.

Opmerking: een maximum van drie connectors kunnen op elkaar geplaatst worden in contact P2.

## Interface Lead RS232 SP (8713234)

De Interface Lead RS232 SP is nodig om een verbinding te maken tussen de Space pomp en de computeruitgang (voor servicedoeleinden).

- 1.) Duw de stekker in de contrastekker P2 op de pomp en sluit deze aan op de Interface Lead RS232 SP.
- 2.) Sluit de Interface lead RS232 SP aan op de computeruitgang zoals beschreven in de gebruikershandleiding.

## Connection Lead SP (12 V) (8713231)

Plaats de Connection Lead SP (12 V) op de volgende wijze:

- 1.) Verbind de plug met contact P2 aan de achterzijde van de pomp of F3 van het SpaceStation.
- 2.) Plaats de connection lead in het 12V contact van de auto.
- 3.) Indien noodzakelijk, verwijder de rode adapter van de autoconnector door deze licht te draaien en gelijktijdig te trekken. Het groene LED van de elektronische doos laat het gebruiksvoltage zien. De netvoedingsstekker kan indien gewenst, eenvoudig vervangen worden door een andere.

#### Hoofdstuk 11

Let op: het is niet toegestaan een pomp aangesloten te hebben aan een patiënt tijdens het laden van de accu, waarbij de pomp zich buiten de auto bevindt!

Opmerking: een maximum van drie connectors kunnen op elkaar geplaatst worden in contact P2.

## Connection Lead voor zusteroproep SP (8713232)

Gebruik de Connection Lead voor zusteroproep SP om de Infusomat<sup>®</sup> Space P aan te sluiten op een personeelsoproepsysteem. Het personeelsoproepsysteem dient overeen te stemmen met de eisen van VDE 0834 (respecteer hierbij de landspecifieke regelgeving).

Opmerking: controleer personeelsoproepsignalering voor elk gebruik.

De Infusomat<sup>®</sup> Space P biedt drie verschillende opties voor personeelsoproep. Deze worden afgebeeld in het signaalschema. Neem het personeelsoproep-systeem in acht bij de keuze van de gebruiksmodus. Maak de keuze via het serviceprogramma.

|                                                   | pomp uit            | pomp aan      | pomp uit |
|---------------------------------------------------|---------------------|---------------|----------|
| statisch<br>zonder<br>UIT–<br>alarm <sup>*)</sup> | alarm<br>toediening | gebruiksalarm | <        |
| dynamisch<br>zonder<br>UIT–alarm                  | alarm<br>toediening | 1 sec.        |          |
| dynamisch<br>met<br>UIT–alarm                     | alarm<br>toediening | 1 sec.        | 1 sec.   |

\*) in de modus 'statisch zonder UIT-alarm', kan de personeelsoproep onderdrukt worden met 💽.

Let op: doordat de personeelsoproep defect kan raken, niet herkend wordt of niet getest is tijdens de zelftest van de pomp, dient de gebruiker de alarmeringen gegeven door de pomp ook te observeren.

Opmerking: een maximum van drie connectors kunnen op elkaar geplaatst worden in contact P2.

## Hoofdstuk 11

## Technische gegevens

|            | Te verbinden draden |              |
|------------|---------------------|--------------|
|            | wit en groen        | wit en bruin |
| Alarm      | Verbreek            | Maak         |
| Toediening | Maak                | Verbreek     |

Polariteit van de verbinding is potentiaalvrij: max. 24 V / 0.5 A / 12 VA

## PCA-Accessoires

- Space PCA-kit (REF 8713554) bestaat uit:
  - Vraagknop
  - Haak en lustape voor bevestiging van de vraagknop aan de arm van de patiënt
  - Lijnverbinding tussen haak en lustape en vraagknop
  - Metalen clip als alternatieve bevestiging aan het bedlaken
  - Kabelriem om de kabel van de vraagknop bijeen te houden

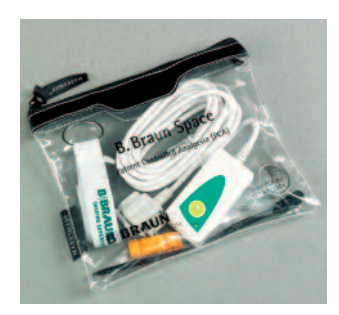

## Bevestiging van de vraagknop: aan de pols:

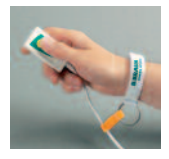

Gebruik van de kabelriem:

### of aan het bedlaken:

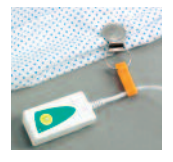

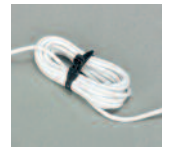

|                                                            | Art.     |
|------------------------------------------------------------|----------|
| B. Braun Infusomat® Space P (100 - 240 V)                  | 8713070  |
| Aanbevolen toebehoren voor de B. Braun Infusomat® Space P: |          |
| SpaceStation                                               | 8713140  |
| SpaceCover Standaard                                       | 8713147  |
| SpaceCover Comfort                                         | 8713145  |
| PoleClamp SP                                               | 8713130  |
| Power Supply SP EU III                                     | 8713110D |
| Power Supply SP EU III 3.0m                                | 8713123D |
| Power Supply SP GB III                                     | 8713111D |
| Power Supply SP US III                                     | 8713112D |
| Power Supply SP AU III                                     | 8713113D |
| Power Supply SP-RSA plug                                   | 8713115D |
| Power Supply SP CN III                                     | 8713117D |
| Power Supply SP DK III                                     | 8713118D |
| Power Supply SP BR III                                     | 8713119D |
| Power Supply SP KR III                                     | 8713120D |
| Combi Lead SP 12 V                                         | 8713133  |
| Druppelsensor SP                                           | 8713175  |
| Korte standaard SP                                         | 8713135  |
| Battery-Pack SP (NiMH)                                     | 8713180  |
| Battery-Pack SP (NiMH) ink. Pin                            | 8713180A |
| Battery-Pack SP (Lilon) inclusief Pin en WiFi              | 8713182A |
| Interface Lead CAN SP                                      | 8713230  |
| Interface Lead RS232 SP                                    | 8713234  |
| Connection Lead SP (12 V)                                  | 8713231  |
| Connection Lead voor zusteroproep SP                       | 8713232  |

## Infusomat® Space P-lijnen:

\_\_\_\_\_

| IIntrafix Primeline 230 cm                                        | 4060407  |
|-------------------------------------------------------------------|----------|
| Intrafix Primeline UV-bescherming, 230 cm                         | 4060563  |
| Intrafix Primeline w. y-naaldloze valve, 180 cm                   | 4062158  |
| Intrafix Primeline w. injectieplaats, 180 cm                      | 4062182  |
| Intrafix Primeline Secondary line w. backcheck valve, PUR, 75 cm. | 4062877  |
| Intrafix Primeline 150 cm                                         | 4062957  |
| Intrafix Primeline 150 cm                                         | 4062957E |
| Intrafix Primeline w. backcheck valve, 180 cm                     | 4063287  |
| Intrafix Primeline w. y-naaldloze valve Caresite, 180 cm          | 4062158C |

| Intrafix Primeline 180 cm                                             | .4062981L    |
|-----------------------------------------------------------------------|--------------|
| Intrafix Primeline w. PrimeStop cap, 180 cm                           | .4062982L    |
| Intrafix Primeline w. PrimeStop en backcheck valve                    | .4062983L    |
| Intrafix Safeset Secondary line w. backcheck valve, PUR, 75 cm        | .4062878     |
| Intrafix Safeset 180 cm                                               | .4063000     |
| Intrafix Safeset w. backcheck valve, 180 cm                           | .4063001     |
| Intrafix Safeset 230 cm                                               | .4063003     |
| Intrafix Safeset w. y-naaldloze valve, 210 cm                         | .4063004     |
| Intrafix Safeset w. injectieplaats, 180 cm                            | .4063005     |
| Intrafix Safeset w. 3-weg afsluiter, 220 cm                           | .4063006     |
| Intrafix Safeset w. y-naaldloze valve Caresite, 210 cm                | .4063004C    |
| Intrafix Safeset w. y-naaldloze valve & backcheck valve, 210 cm       | .4063004KW   |
| [Een volledige lijst van de Infusomat Space P Lines is op verzoek ver | erkrijgbaar] |

## Andere lijnen:

| Fresenius Perfudrop Air M-P | .48403608 |
|-----------------------------|-----------|
| Codan L86 P                 | 43.4304   |
| Codan V86 P                 | .43.4291  |

**Opmerking:** B. Braun heeft geen invloed op de kwaliteit van andere lijnen. Veranderingen van de kwaliteit van de lijnen kan invloed hebben op de technische karakterisitieken van de pomp. B. Braun kan daarom niet aansprakelijk gesteld worden voor afwijkingen die veroorzaakt worden door de disposables van andere leveranciers dan B. Braun. In geval van ontoereikende werking veroorzaakt door deze disposables verzoeken wij u kontakt op te nemen met de betreffende fabrikant.

# **BBRAUN**

#### Gefabriceerd door

B. Braun Melsungen AG 34209 Melsungen Germany Tel +49 (0) 56 61 71-0

38911852 • Tekeningnummer 10687700201 0318

#### B. Braun Medical B.V. Hospital Care

Postbus 6595340 AR OSS Tel 0412-672411 Fax 0412-672490 info.bbmnl@bbraun.com www.bbraun.com